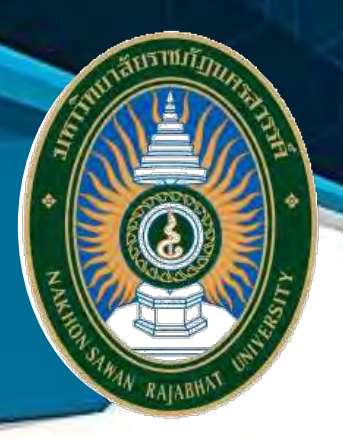

# คู่มือการปฏิบัติงาน

## การบันทึก คำนวณและนำส่งเงินสมทบประกันสังคม

มหาวิทยาลัยราชภัฏนครสวรรค์

จัดทำโดย นางสาวเกศสุดา สีสุก นักวิชาการเงินและบัญชี

สังกัดกลุ่มงานคลัง กองกลาง สำนักงานอธิการบดี

คู่มือการปฏิบัติงาน "การบันทึกข้อมูล คำนวณและนำส่งเงินสมทบประกันสังคม" จัดทำขึ้นเพื่อ เป็นแนวทางสำหรับผู้ปฏิบัติงาน กลุ่มงานคลัง กองกลาง สำนักงานอธิการบดี มหาวิทยาลัยราชภัฏ นครสวรรค์ เกี่ยวกับงานประกันสังคม โดยคู่มือฉบับนี้ได้รวบรวมข้อมูลเกี่ยวกับการปฏิบัติงาน แนวทางใน การปฏิบัติงาน รวมถึงขั้นตอน วิธีการ และตัวอย่างเอกสารที่เกี่ยวข้องกับงานประกันสังคมเพื่อเป็นแนวทาง ในการปฏิบัติงานให้กับผู้เกี่ยวข้องสามารถนำไปศึกษา และนำไปปฏิบัติตามได้อย่างถูกต้องและรวดเร็ว และ เพื่อเพิ่มประสิทธิภาพในการทำงานของกลุ่มงานคลัง กองกลาง สำนักงานอธิการบดี มหาวิทยาลัยราชภัฏ นครสวรรค์ ต่อไป

> เกศสุดา สีสุก นักวิชาการเงินและบัญชี กลุ่มงานคลัง

## สารบัญ

| บทที่                                                                                       | หน้า     |
|---------------------------------------------------------------------------------------------|----------|
| คำนำ                                                                                        |          |
| สารบัญ                                                                                      |          |
| บทที่ 1 บทนำ                                                                                |          |
| ความเป็นมาและความสำคัญ                                                                      | 1        |
| วัตถุประสงค์                                                                                | 1        |
| ประโยชน์ที่คาดว่าจะได้รับ                                                                   | 1        |
| ขอบเขตของคู่มือ                                                                             | 2        |
| คำจำกัดความเบื้องต้น                                                                        | 2        |
| บทที่ 2 โครงสร้างและหน้าที่ความรับผิดชอบ                                                    |          |
| โครงสร้างหน่วยงาน (Organization Chart)                                                      | 3        |
| โครงสร้างการบริหาร (Administration Chart)                                                   | 4        |
| โครงสร้างอัตรากำลัง (Activity Chart)                                                        | 5        |
| ประวัติความเป็นมาสำนักงานอธิการบดี                                                          | 6        |
| ทำเนียบผู้บริหารสำนักงานอธิการบดี                                                           | 7        |
| บทที่ 3 หลักเกณฑ์วิธีการปฏิบัติงานและเงื่อนไข                                               |          |
| ความจำเป็นในการมีประกันสังคมมาตรา 33<br>กฎหมายและระเบียบที่เกี่ยวข้องกับประกันสังคมมาตรา 33 | 10<br>10 |
| สิทธิประโยชน์กองทุนประกันสังคม                                                              | 11       |
| หลักเกณฑ์และวิธีการในการบันทึก คำนวณและนำส่งเงินสมทบประกันสังคม                             | 17       |
| บทบาทหน้าที่ความรับผิดชอบของกลุ่มงานคลัง<br>การปฏิบัติงานของกลุ่มงานคลัง                    | 19<br>19 |

## สารบัญ (ต่อ)

| บทที่                                                               | หน้า    |
|---------------------------------------------------------------------|---------|
| บทที่ 4 เทคนิคกระบวนงานปฏิบัติงาน                                   |         |
| ผังกระบวนงานและระยะเวลา การบันทึก คำนวณและนำส่งเงินสมทบประกันสังคม  | 20      |
| ขั้นตอนการปฏิบัติงาน การบันทึก คำนวณและนำส่งเงินสมทบประกันสังคม     | 21      |
| เอกสารหลักฐานที่ใช้ประกอบการบันทึก คำนวณและนำส่งเงินสมทบประกันสังคม |         |
| - กรณีผู้ประกันตนเข้าใหม่                                           | 23      |
| - กรณีผู้ประกันตนเปลี่ยนแปลงข้อเท็จจริงผู้ประกันตน                  | 23      |
| - กรณีผู้ประกันตนสิ้นสุดการเป็นผู้ประกันตน                          | 23      |
| ขั้นตอนการบันทึก คำนวณและนำส่งเงินสมทบประกันสังคม                   |         |
| - การบันทึกข้อมูลผู้ประกันตน                                        | 24 – 26 |
| - การคำนวณเงินสมทบ                                                  | 26 – 28 |
| - การนำส่งเงินสมทบ                                                  | 29 – 41 |
| บทที่ 5 ปัญหา อุปสรรค                                               | 42      |
| บรรณานุกรม                                                          | 43      |
| ภาคผนวก                                                             |         |

## บทที่ 1

#### บทนำ

#### ความเป็นมาและความสำคัญ

เนื่องด้วยมหาวิทยาลัยราชภัฏนครสวรรค์ เป็นหน่วยงานที่มีบุคลากรที่เป็นพนักงาน ลูกจ้าง ของ หน่วยงานราชการที่เป็นผู้ประกันมาตรา 33 หน่วยงานจึงมีหน้าที่นำส่งเงินสมทบให้กับลูกจ้างในหน่วยงาน รวมถึงการเข้าและออกของพนักงานและลูกจ้าง จึงจำเป็นต้องมีเจ้าหน้าที่ ที่ปฏิบัติงานด้านประกันสังคม ภายในกลุ่มงานคลัง กองกลาง สำนักงานอธิการบดี มหาวิทยาลัยราชภัฏนครสวรรค์ ภายใต้ข้อบังคับและ กฎหมายของสำนักงานประกันสังคม ดังนั้นในการปฏิบัติงานในส่วนนี้ต้องอาศัยประสบการณ์และความ ชำนาญในการปฏิบัติงานเพื่อให้ถูกต้องตามกฎหมายและข้อบังคับของสำนักงานประกันสังคม ดังนั้นการ จัดทำคู่มือที่เกี่ยวกับการปฏิบัติงานในกลุ่มงานคลังนั้นจึงมีความสำคัญ ซึ่งคู่มือในการปฏิบัติงานนี้ จะเป็น ตัวอย่างในการปฏิบัติงานของบุคลากรที่จะต้องปฏิบัติหน้าที่ต่อไปในกลุ่มงานคลัง ทั้งนี้จึงจัดทำคู่มือการ ปฏิบัติงานด้านประกันสังคมของหน่วยงาน โดยรวบรวมขั้นตอน วิธีการ และแนวทางในการปฏิบัติงาน เพื่อให้บุคลากรที่ปฏิบัติหน้าที่ด้านประกันสังคมของกลุ่มงานคลัง สามารถนำไปเป็นแนวทางในการปฏิบัติได้ อย่างถูกต้องและรวดเร็ว และเกิดประสิทธิภาพอย่างสูงสุด

## วัตถุประสงค์

1. เพื่อเป็นแนวทางในการปฏิบัติงานด้านประกันสังคมของบุคลากรในหน่วยงาน

2. เพื่อเพิ่มประสิทธิภาพในการจัดทำข้อมูลเกี่ยวกับงานประกันสังคมได้อย่างถูกต้องและรวดเร็ว

เพื่อให้ง่ายกับการปฏิบัติงานแทนกันได้ในเวลาจำเป็น

 เพื่อให้ผู้ปฏิบัติงานได้รู้ขั้นตอน วิธีการ และแนวทางปฏิบัติตามกฎหมายขอบังคับตามที่สำนักงาน ประกันสังคมกำหนด

## ประโยชน์ที่คาดว่าจะได้รับ

 คู่มือนี้สามารถเป็นแนวทางในการปฏิบัติงานด้านประกันสังคมของบุคลากรเพื่อไม่ให้เกิด ข้อผิดพลาดในการทำงาน

 2. บุคลากรภายในหน่วยงานสามารถศึกษาข้อมูลภายในข้อมูลในคู่มือนี้เพื่อปฏิบัติงานแทนกันได้ใน เวลาที่จำเป็น

3. สามารถลดความผิดพลาดในระหว่างการปฏิบัติงานและช่วยให้ปฏิบัติงานได้รวดเร็วยิ่งขึ้น

 สามารถนำไปศึกษาข้อมูลเกี่ยวกับงานประกันสังคมสำหรับบุคลากรที่ต้องปฏิบัติงานในหน้าที่นี้ ต่อไป

#### ขอบเขตของคู่มือ

คู่มือในการปฏิบัติงานเล่มนี้ ได้จัดทำให้ครอบคลุมขั้นตอนในการปฏิบัติงาน "การบันทึกข้อมูล คำนวณและนำส่งเงินสมทบประกันสังคม" เพื่อลดความเสี่ยงที่จะเกิดข้อผดพลาดในการปฏิบัติงาน และ เพื่อให้เข้าใจในขั้นตอน วิธีการปฏิบัติงานภายใต้กฎหมายข้อบังคับที่สำนักงานประกันสังคมกำหนดเพื่อให้ได้ ข้อมูลที่ถูกต้อง ครบถ้วนตามที่สำนักงานประกันสังคมได้ระบุไว้ภายใต้กฎหมายข้อบังคับ และนำส่งข้อมูล ให้กับสำนักงานประกันสังคมได้อย่างถูกต้อง

#### คำจำกัดความเบื้องต้น

 การประกันสังคม คือ การสร้างหลักประกันในการดารงชีวิตในกลุ่มของสมาชิกที่มีรายได้ และ จ่ายเงินสมทบเข้ากองทุนประกันสังคมเพื่อรับผิดชอบในการเฉลี่ยความเสี่ยงที่อาจเกิดขึ้นจากการเจ็บป่วย คลอดบุตร ทุพพลภาพ ตาย สงเคราะห์บุตร ชราภาพ และการว่างงาน เพื่อให้ได้รับการรักษาพยาบาล และมี การทดแทนรายได้อย่างต่อเนื่อง

- ผู้ประกันตนมาตรา 33 คือ กลุ่มคนลูกจ้างที่ทำงานในสถานประกอบการ และหน่วยงานราชการ เช่น พนักงานออฟฟิศ พนักงานโรงงาน เป็นต้น โดยคุ้มครอง 7 กรณีด้วยกัน ได้แก่ กรณีเจ็บป่วย กรณีคลอด บุตร กรณีทุพพลภาพ

 นายจ้างตามกฎหมายประกันสังคม คือ ผู้ซึ่งรับลูกจ้างเข้าทำงานโดยจ่ายค่าจ้าง และให้หมายความ รวมถึง ผู้ซึ่งได้รับมอบหมายให้ทำงานแทนนายจ้าง ในกรณีที่นายจ้างเป็นนิติบุคคล ให้มีความหมายรวมถึง ผู้ มีอำนาจกระทำการแทนนิติบุคคล และผู้ซึ่งได้รับมอบหมายจากผู้มีอำนาจกระทำการแทนนิติบุคคลให้ทำการ แทนด้วย

 - เงินสมทบ คือ เงินที่นายจ้าง ลูกจ้าง ต้องนำส่งเข้ากองทุนประกันสังคมทุกเดือน โดยคำนวณจาก ค่าจ้างที่ลูกจ้างได้รับ ในอัตราร้อยละ 5 ซึ่งฐานค่าจ้างที่จะนำมาคำนวณต่ำสุดเดือนละ 1,650 บาท และ สูงสุดไม่เกินเดือนละ 15,000 บาท (เงินสมทบขั้นต่ำเดือนละ 83 บาท และไม่เกินเดือนละ 750 บาท) ทั้งนี้ รัฐบาลจะออกเงินสมทบเข้ากองทุนอีกส่วนหนึ่ง

- SSO Media คือ โปรแกรมข้อมูลของสำนักงานประกันสังคม โดยโปรแกรมนี้จะบันทึกข้อมูล คำนวณ และนำส่งข้อมูลบนระบบอิเล็กทรอนิกส์

- สำนักงานประกันสังคม คือ สำนักงานประกันสังคมจังหวัดนครสวรรค์

บทที่ 2 โครงสร้างและหน้าที่ความรับผิดชอบ

## โครงสร้างหน่วยงาน (Organization Chart)

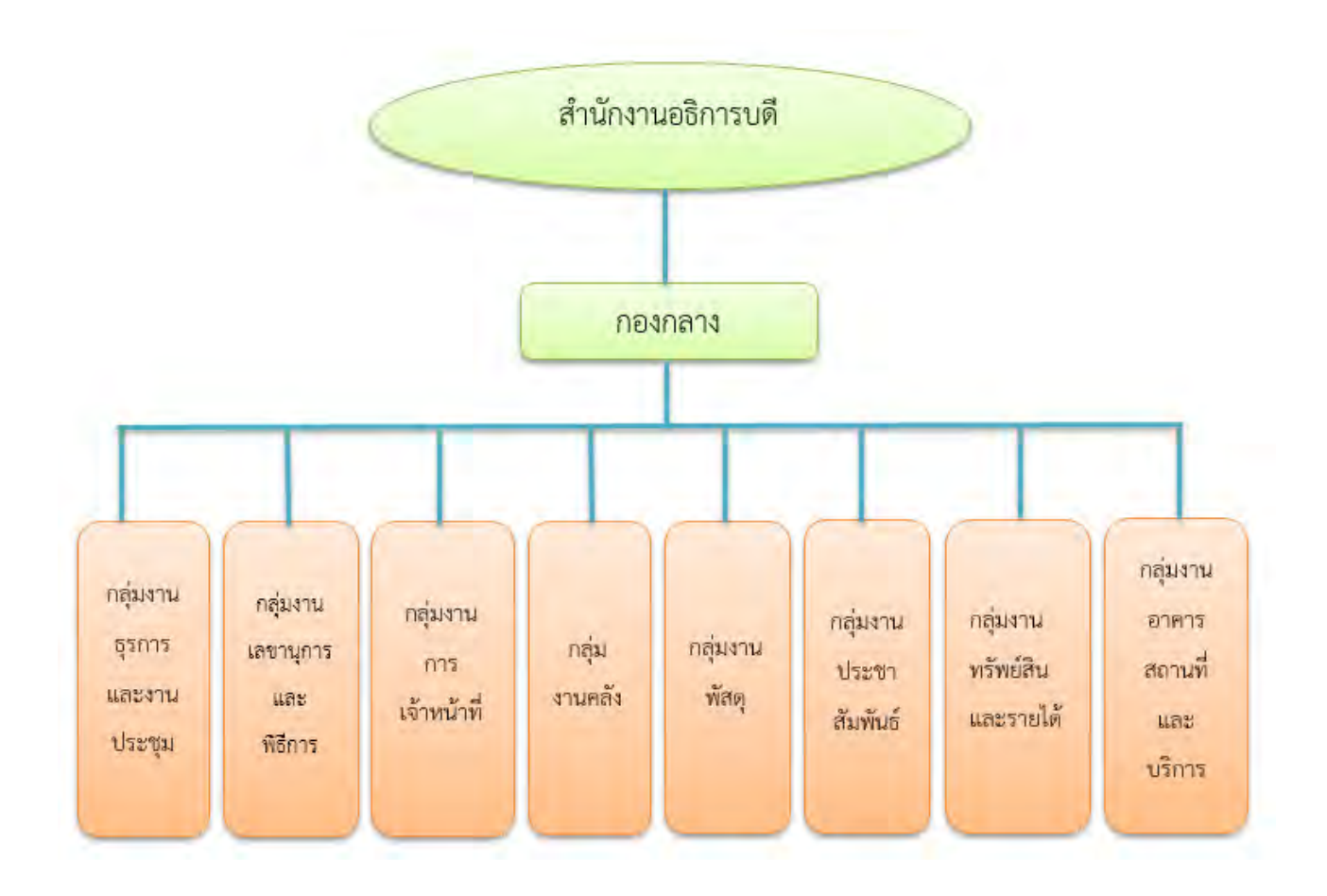

#### โครงสร้างการบริหาร (Administration Chart)

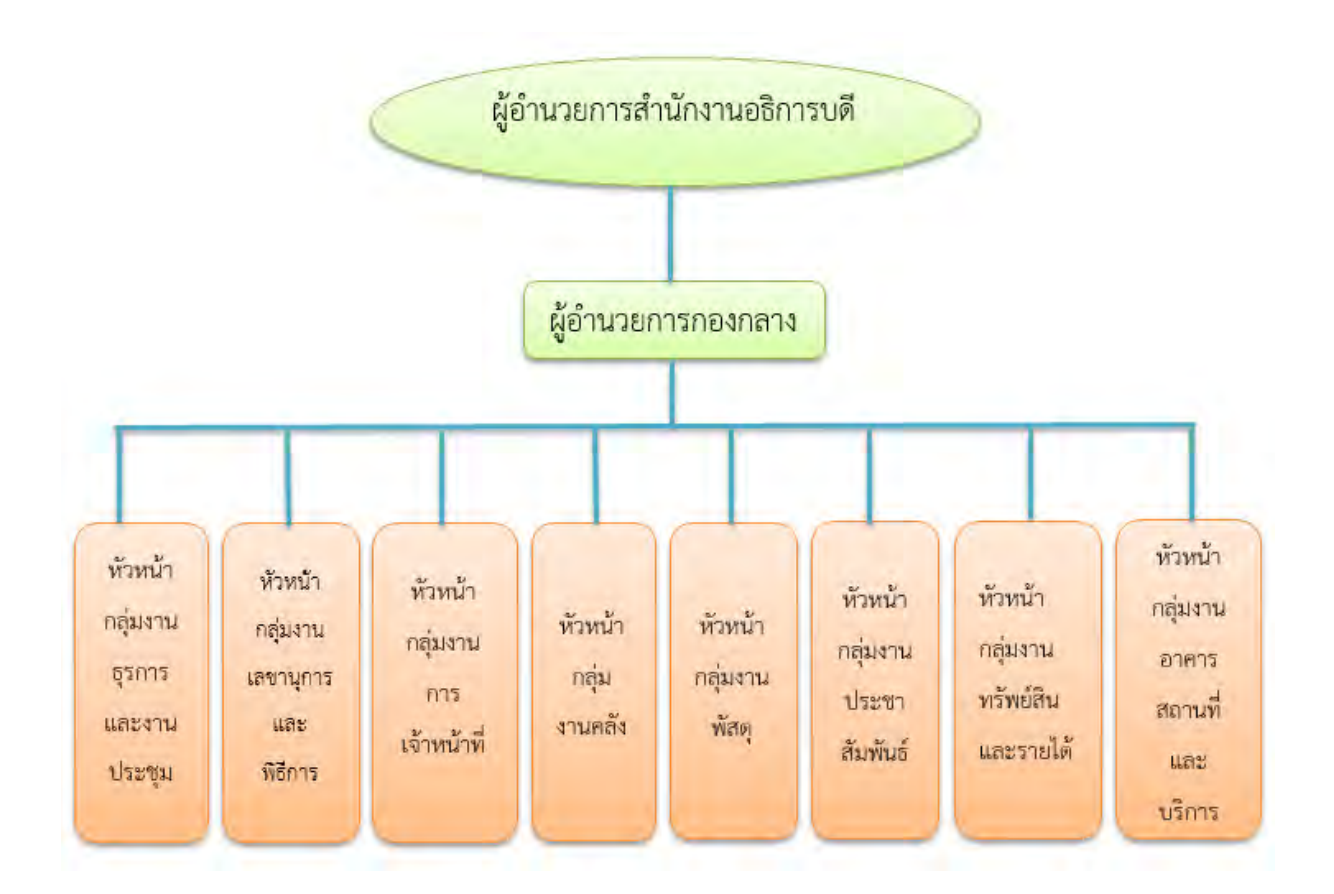

## โครงสร้างอัตรากำลัง (Activity Chart)

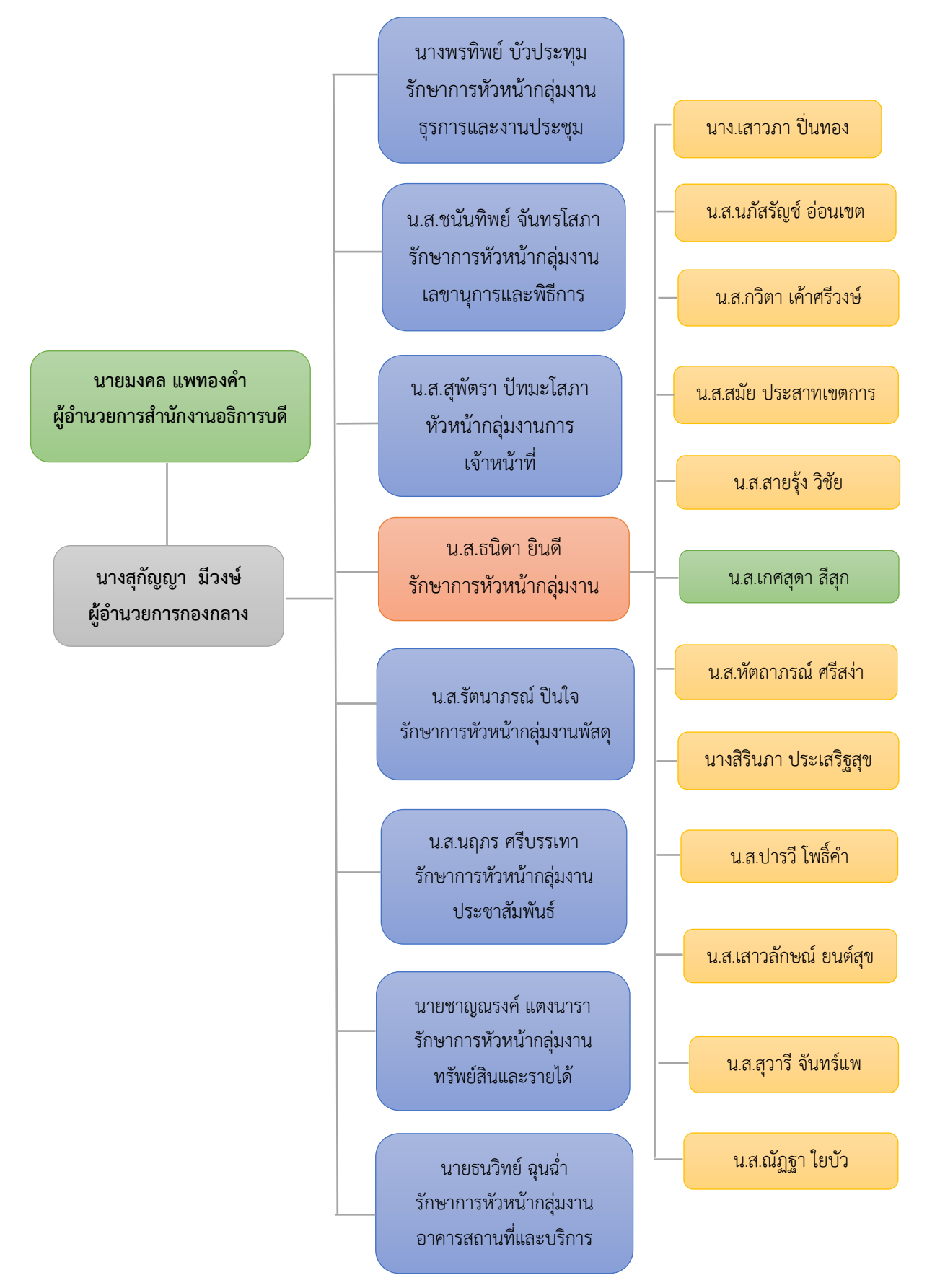

#### ประวัติความเป็นมาสำนักงานอธิการบดี

สำนักงานอธิการบดี เป็นหน่วยงานที่เป็นศูนย์กลางการให้บริการและการบริหารของมหาวิทยาลัยจึง เป็นหน่วยงานที่จำเป็นต้องมีการประสานงานกับบุคลากรในทุกฝ่าย ทุกหน่วยงานของมหาวิทยาลัยฯ ไม่ว่า จะเป็นผู้บริหาร อาจารย์ ข้าราชการ บุคลากร นักศึกษา และผู้มาติดต่องาน จึงเป็นหน่วยงานที่จัดตั้งควบคู่ กับมหาวิทยาลัยมาโดยตลอด ตั้งแต่มหาวิทยาลัยราชภัฏนครสวรรค์ยังเป็นโรงเรียนฝึกหัดครู วิทยาลัยครู สถาบันราชภัฏ และมหาวิทยาลัยราชภัฏนครสวรรค์ตามลำดับ

แต่เดิม สำนักงานอธิการบดีเป็นเพียงฝ่าย "ฝ่ายธุรการ"ของโรงเรียนฝึกหัดครูนครสวรรค์ ต่อมา โรงเรียนฝึกหัดครูได้เปลี่ยนมาเป็นวิทยาลัยครูนครสวรรค์ ฝ่ายธุรการจึงเปลี่ยนมาเป็น "สำนักงานอธิการบดี" โดยแบ่งงานและหน้าที่ออกเป็น 11 ฝ่าย ได้แก่ ฝ่ายเลขานุการ ฝ่ายธุรการ ฝ่ายการเจ้าหน้าที่ ฝ่ายการเงิน ฝ่ายพัสดุฝ่ายยานพาหนะ ฝ่ายอนามัยและสุขาภิบาล ฝ่ายอาคารสถานที่ ฝ่ายสวัสดิการ ฝ่ายประชาสัมพันธ์ และฝ่ายเอกสารการพิมพ์

ต่อมาในปี พ.ศ. 2538 มีการประกาศใช้พระราชบัญญัติสถาบันราชภัฏ วิทยาลัยครูนครสวรรค์จึง ได้รับยกฐานะเป็นสถาบันราชภัฏนครสวรรค์ สำนักงานอธิการบดีจึงเป็น "สำนักงานอธิการบดี" จนถึง ปัจจุบัน

ถึงแม้ว่า "สำนักงานอธิการบดี" จะมีการเปลี่ยนแปลงชื่อและจัดระบบโครงสร้างหน่วยงานใหม่ สำนักงานอธิการบดีก็ยังคงเป็นหน่วยงานกลางที่ทำหน้าที่ให้บริการ สนับสนุนงานบริหารและประสานงาน วิชาการในทุก ๆ ด้าน ให้มีคุณภาพเพื่อความก้าวหน้าของมหาวิทยาลัยสืบต่อไป

ในปี พ.ศ. 2548-2549 มหาวิทยาลัยราชภัฏนครสวรรค์มีการเปลี่ยนแปลงโครงสร้างใหม่ตาม กฎกระทรวง กระทรวงศึกษาธิการ พ.ศ. 2548 ทำให้โครงสร้างภายในสำนักงานอธิการบดีเปลี่ยนไปจากการ รวมหน่วยงาน ซึ่งเคยมีเทียบเท่าคณะอยู่ในขณะนั้น จำนวน 3 หน่วยงานเข้าด้วยกัน ได้แก่ สำนักงาน อธิการบดี สำนักวางแผนและพัฒนา และสำนักกิจการนักศึกษา ซึ่งปัจจุบันสำนักงานอธิการบดีโดย ประกอบด้วย 3 ดังนี้

1. กองกลาง

2. กองนโยบายและแผน

3. กองพัฒนานักศึกษา

และแต่ละกองแบ่งเป็นกลุ่มงาน รวมกันทั้งสิ้น 16 กลุ่มงาน ดังนี้ สังกัด กองกลาง ได้แก่

1. กลุ่มงานธุรการและงานประชุม

- 2. กลุ่มงานเลขานุการและพิธีการ
- 3. กลุ่มงานการเจ้าหน้าที่
- 4. กลุ่มงานคลัง
- 5. กลุ่มงานพัสดุ
- 6. กลุ่มงานประชาสัมพันธ์
- 7. กลุ่มงานทรัพย์สินและรายได้
- 8. กลุ่มงานอาคารสถานที่และบริการ

สังกัด กองนโยบายและแผน ได้แก่

1. กลุ่มงานบริหารกองนโยบายและแผน

- 2. กลุ่มงานมาตรฐานและประกันคุณภาพ
- 3. กลุ่มงานวิเทศสัมพันธ์
- สังกัด กองพัฒนานักศึกษา ได้แก่
  - 1. กลุ่มงานบริหารทั่วไปและบริการนักศึกษา
  - 2. กลุ่มงานกิจกรรมพัฒนานักศึกษา
  - 3. กลุ่มงานกีฬาและนันทนาการ
  - 4. กลุ่มงานแนะแนวและทุนการศึกษา
  - 5. กลุ่มงานศูนย์พยาบาลและส่งเสริมสุขภาพ

## ทำเนียบผู้บริหารสำนักงานอธิการบดี

| ระยะเวลา                   | ชื่อ – สกุล                           |
|----------------------------|---------------------------------------|
| 2538 – 2540                | ผู้ช่วยศาสตราจารย์กมล การุณอุทัย      |
| 2541 – 2544                | ผู้ช่วยศาสตราจารย์จำลอง ลือชา         |
| 2545 – 2548                | ผู้ช่วยศาสตราจารย์สมชาย พลานนท์       |
| 2548                       | ผู้ช่วยศาสตราจารย์สุวรรณ์ คงมี        |
| 2548                       | ผู้ช่วยศาสตราจารย์ปรีชา สนธิรักษ์     |
| 2548 – 2555                | นายเฉลิมเกียรติ ปรัชญาพันธ์           |
| 1 ต.ค. 2555 – 17 มี.ค.2556 | นายเกษม ภู่เจริญธรรม                  |
| 18 มี.ค.2556 – 18 ส.ค.2556 | รองศาสตราจารย์วุฒิชัย ประภากิตติรัตน์ |
| 19 ส.ค. 2556 – ปัจจุบัน    | นายมงคล แพทองคำ                       |

#### ปรัชญา ปณิธาน

บริการล้ำ นำเทคโนโลยี มีความโปร่งใส ใส่ใจนักศึกษา

#### วิสัยทัศน์

บริการดี ใช้เทคโนโลยีทันสมัย ใส่ใจทุกระดับ ปรับสู่มาตรฐาน

#### พันธกิจ

- 1. พัฒนาการบริการและสนับสนุนการปฏิบัติงานของมหาวิทยาลัย
- 2. พัฒนาการบริหารจัดการทรัพยากรของมหาวิทยาลัย
- 3. ศึกษา วิเคราะห์ เสนอแนะ ข้อมูล เพื่อการจัดทำนโยบายและยุทธศาสตร์ให้มหาวิทยาลัย
- 4. ติดตาม ตรวจสอบ และประเมินผล การประกันคุณภาพการศึกษาของมหาวิทยาลัย
- 5. พัฒนานักศึกษาให้เป็นบัณฑิตที่มีคุณลักษณะที่พึงประสงค์ของมหาวิทยาลัย

#### ยุทธศาสตร์

- 1. พัฒนาการบริการและสนับสนุนการปฏิบัติงานของมหาวิทยาลัยให้มีคุณภาพ
- 2. พัฒนาการบริหารจัดการทรัพยากรของมหาวิทยาลัยให้มีประสิทธิภาพ

 สึกษา วิเคราะห์ เสนอแนะ ข้อมูล เพื่อการจัดทำนโยบายและยุทธศาสตร์ให้มหาวิทยาลัยอย่าง ถูกต้องและทันสมัย

 ส่งเสริมและประสานการพัฒนาคุณภาพการศึกษา การตรวจสอบคุณภาพการศึกษา และการ ประเมินคุณภาพการศึกษาทั้งภายในและภายนอกอย่างต่อเนื่องทุกระดับ ตั้งแต่ระดับหลักสูตร ระดับคณะ ระดับสำนักและสถาบัน

5. พัฒนานักศึกษาให้เป็นบัณฑิตที่มีคุณลักษณะที่พึงประสงค์ของมหาวิทยาลัย

#### เป้าประสงค์เชิงยุทธศาสตร์

- 1. มีการพัฒนากระบวนการทำงานให้มีประสิทธิภาพเพื่อความพึงพอใจของผู้รับบริการ
- 2. มีการบริหารจัดการทรัพยากรบุคลากรให้มีศักยภาพที่เหมาะสมต่อการทำงาน
- 3. มีการบริหารจัดการทรัพยากร และทรัพย์สินของมหาวิทยาลัยอย่างมีประสิทธิภาพ

 เพื่อสนับสนุนและเสนอแนะแนวทางการดำเนินงานของมหาวิทยาลัยและหน่วยงานภายในให้ ดำเนินงานตามแผนงาน และบริหารงบประมาณที่จำกัดอย่างมีประสิทธิภาพบนฐานข้อมูลที่ทันสมัย

5. ทุกหน่วยงานมีการพัฒนาระบบการประกันคุณภาพการศึกษาภายในที่ส่งเสริมให้มีการพัฒนา คุณภาพการศึกษา การตรวจสอบคุณภาพการศึกษา และการประเมินคุณภาพการศึกษาทั้งภายในและ ภายนอกอย่างต่อเนื่อง ตั้งแต่ระดับหลักสูตร/คณะสำนักและสถาบันที่มีคุณภาพได้มาตรฐาน

6. เพื่อให้นักศึกษาให้เป็นบัณฑิตที่มีคุณลักษณะที่พึงประสงค์

#### กลยุทธ์

1.1.1 พัฒนาระบบการให้บริการอย่างมีคุณภาพด้วยระบบเทคโนโลยีสารสนเทศที่ทันสมัย

1.1.2 พัฒนากระบวนการปฏิบัติงานที่เพิ่มประสิทธิภาพให้แก่การบริการ

1.1.3 ส่งเสริมให้มีการแลกเปลี่ยนเรียนรู้และองค์ความรู้เพื่อเป็นแนวปฏิบัติที่ดี

2.1.1 ส่งเสริมและพัฒนาทรัพยากรบุคลากรให้มีทักษะและความรู้ความสามารถที่เหมาะสม ตามสายงาน

2.1.2 สร้างแรงจูงใจในการปฏิบัติงานโดยสร้างความก้าวหน้าให้บุคลากรและมีระบบสวัสดิการเพื่อ พัฒนาคุณภาพชีวิต

2.2.3 พัฒนาระบบบริหารจัดการทรัพยากรและทรัพย์สินของมหาวิทยาลัยเพื่อสนับสนุน การจัดหารายได้

3.1.1 ส่งเสริมการพัฒนาระบบเทคโนโลยีสารสนเทศและฐานข้อมูลให้มีประสิทธิภาพ

3.1.2 ส่งเสริมให้ทุกหน่วยงานของมหาวิทยาลัยจัดทำแผน ติดตามและประเมินผลตามแผน

3.1.3 พัฒนาระบบบริหารจัดการโดยใช้หลักธรรมาภิบาล

4.1.1 ส่งเสริมและประสานการพัฒนาคุณภาพการศึกษาทั้งภายในและภายนอกอย่างต่อเนื่อง ทุกระดับ ตั้งแต่ระดับหลักสูตร ระดับคณะ ระดับสำนักและสถาบัน

4.1.2 ส่งเสริมและประสานการตรวจสอบคุณภาพการศึกษาทั้งภายในและภายนอกอย่างต่อเนื่อง ทุกระดับ ตั้งแต่ระดับหลักสูตร ระดับคณะ ระดับสำนักและสถาบัน

4.1.3 ส่งเสริมและประสานการประเมินคุณภาพการศึกษาทั้งภายในและภายนอก อย่างต่อเนื่องทุก ระดับตั้งแต่ระดับหลักสูตร ระดับคณะ ระดับสำนักและสถาบัน

5.1.1 ส่งเสริม<sup>์</sup>การดำเนินงานการจัดกิจกรรมเพื่อพัฒนานักศึกษาให้เป็นบัณฑิตที่มีคุณลักษณะที่พึง ประสงค์

#### เอกลักษณ์หรือวัฒนธรรมของ สำนักงานอธิการบดี

- 1. ยึดมั่นในคุณธรรม และสังคมยอมรับ
- 2. ให้บริการด้วยความเท่าเทียมเสมอภาค
- 3. มุ่งหวังผลสัมฤทธิ์ และคุณภาพของงาน
- 4. ข้อมูลถูกต้องครบถ้วน และโปร่งใสสามารถตรวจสอบได้
- 5. ทำงานร่วมกันเป็นทีม
- 6. มีความคิดริเริ่มสร้างสรรค์

## บทที่ 3 หลักเกณฑ์วิธีการปฏิบัติงานและเงื่อนไข

## ประกันสังคม มาตรา 33

#### ความจำเป็นในการมีประกันสังคมมาตรา 33

ส่วนราชการมีหน้าที่นำส่งประกันสังคมให้ลูกจ้างที่อยู่ภายใต้หน่วยงานให้กับพนักงาน ลูกจ้าง ชั่วคราว ที่ขึ้นทะเบียนเป็นผู้ประกันตนมาตรา 33 ตามกฎหมาย โดยบทบาทของมหาวิทยาลัยฯ เป็นนายจ้าง ตามกฎหมายที่เป็นนิติบุคคลที่มีพนักงานลูกจ้าง ที่มหาวิทยาลัยฯ มีหน้าที่นำส่งเงินสมทบให้กับสำนักงาน ประกันสังคม รวมถึงการเข้าและออกของพนักงานและลูกจ้าง จึงจำเป็นต้องมีเจ้าหน้าที่ ที่ปฏิบัติงานด้าน ประกันสังคมภายในกลุ่มงานคลัง กองกลาง สำนักงานอธิการบดี มหาวิทยาลัยราชภัฏนครสวรรค์ ภายใต้ ข้อบังคับและกฎหมายของสำนักงานประกันสังคม ดังนั้นในการปฏิบัติงานในส่วนนี้ต้องอาศัยประสบการณ์ และความชำนาญในการปฏิบัติงานเพื่อให้ถูกต้องตามกฎหมายและข้อบังคับของสำนักงานประกันสังคม

## กฎหมาย ระเบียบที่เกี่ยวข้องกับประกันสังคม

กฎหมาย ระเบียบที่เกี่ยวข้องกับประกันสังคมมีดังนี้

- พระราชบัญญัติประกันสังคม พ.ศ. 2533
- พระราชบัญญัติประกันสังคม (ฉบับที่ 2) พ.ศ. 2537
- พระราชบัญญัติประกันสังคม (ฉบับที่ 3) พ.ศ. 2542
- พระราชบัญญัติประกันสังคม (ฉบับที่ 4) พ.ศ. 2558
- กฎกระทรวง กำหนดอัตราเงินสมทบกองทุนประกันสังคม พ.ศ. 2555

#### คำนิยาม

ความหมายที่เกี่ยวข้องตามกฎหมายพระราชบัญญัติประกันสังคม (ฉบับที่ 4) พ.ศ. 2558 "นายจ้าง" หมายความว่า ผู้ซึ่งทำงานให้นายจ้างโดยได้รับค่าจ้าง

"ทุพพลภาพ" หมายความว่า การสูญเสียอวัยวะหรือสูญเสียสมรรถภาพของอวัยวะหรือของ ร่างกาย หรือสูญเสียสภาวะปกติของจิตใจ จนทำให้สามารถในการทำงานลดลงถึงขนาดไม่อาจประกอบการ งานตามปกติได้

"ภัยพิบัติ" หมายความว่า อัคคีภัย วาตภัย อุทกภัย หรือธรณีพิบัติภัย ตลอดจนภัยอื่นๆ ไม่ว่าเกิด จากธรรมชาติหรือผู้ที่ทำให้เกิดขึ้น ซึ่งก่อให้เกิดอันตรายแก่ชีวิตหรือร่างกายของประชาชนหรือความเสียหาย แก่ทรัพย์สินองประชาชนของรัฐ

#### สิทธิประโยชน์กองทุนประกันสังคม

สิทธิประโยชน์สำหรับผู้ประกันตนมาตรา 33 มี 7 กรณี ดังนี้

- 1. กรณีเจ็บป่วยหรือประสบอันตราย
- 2. กรณีคลอดบุตร
- 3. กรณีทุพพลภาพ
- 4. กรณีเสียชีวิต
- 5. กรณีสงเคราะห์บุตร
- 6. กรณีชราภาพ
- 7. กรณีว่างงาน

## กรณีเจ็บป่วยหรือประสบอันตราย

สถานพยาบาลต่าง ๆ จะให้การตรวจวินิจฉัยและรักษาแก่ผู้ประกันตนตามมาตรฐานทางการแพทย์ รวมถึงรับผิดชอบค่าใช้จ่ายในกรณีที่ทางโรงพยาบาล ไม่สามารถให้บริการได้ และต้องมีการส่งตัวไปรับการ รักษายังสถานพยาบาลอื่นที่มีศักยภาพสูงกว่า

การบริการจากสถานพยาบาลเครือข่าย คือ ผู้ประกันตนสามารถเข้ารับการรักษาพยาบาลใน สถานพยาบาลที่อยู่ในเครือข่ายของโรงพยาบาลตามสิทธิฯ โดยไม่เสียค่าใช้จ่าย

โรคและบริการที่ไม่มีสิทธิได้รับบริการทางการแพทย์ (กลุ่ม 13 โรคยกเว้น) ดังนี้

1. โรคหรือการประสบอันตรายอันเนื่องจากการใช้สารเสพเสพติดตามกฎหมายว่าด้วยยาเสพติด

 การบำบัดทดแทนไต กรณีไตวายเรื้อรัง ยกเว้น กรณีเจ็บป่วยด้วยโรคไตวายเรื้อรังระยะสุดท้าย ให้มีสิทธิได้รับบริการทางการแพทย์โดยการบำบัดทดแทนไต ด้วยวิธีการฟอกเลือดด้วยเครื่องไตเทียม, ด้วย วิธีการล้างช่องท้องด้วยน้ำยาอย่างถาวร และด้วยวิธีการปลูกถ่ายไต ตามหลักเกณฑ์เงื่อนไขและอัตราที่ กำหนด

3. การกระทำใดๆ เพื่อความสวยงามโดยไม่มีข้อบ่งชี้ทางการแพทย์

- 4. การรักษาที่ยังอยู่ในระหว่างการค้นคว้าทดลอง
- 5. การรักษาภาวะมี่บุตรยาก

6. การตรวจเนื้อเยื่อเพื่อการผ่าตัดเปลี่ยนอวัยวะ ยกเว้น การตรวจเนื้อเยื่อเพื่อการปลูกถ่ายอวัยวะ หรือเซลล์ต้นกำเนิด ตามหลักเกณฑ์และเงื่อนไขที่คณะกรรมการการแพทย์กำหนด

- 7. การตรวจใดๆ ที่เกินกว่าความจำเป็นในการรักษาโรคนั้น
- 8. การผ่าตัดเปลี่ยนอวัยวะ ยกเว้น

8.1 การปลูกถ่ายเซลล์ต้นกำเนิด ให้จ่ายค่าบริการทางการแพทย์เหมาจ่ายในอัตรา 750,000 หรือ

1,300,000 บาทต่อราย แล้วแต่กรณี ให้แก่สถานพยาบาลที่ให้บริการทางการแพทย์แก่ผู้ประกันตนจนสิ้นสุด กระบวนการปลูกถ่ายเซลล์ต้นกำเนิด โดยจะต้องเป็นสถานพยาบาลที่คณะกรรมการการแพทย์รับรอง และ ได้ทำความตกลงไว้กับสำนักงานในการให้บริการทางการแพทย์แก่ผู้ประกันตน ตามหลักเกณฑ์และเงื่อนไขที่ กำหนด 8.2 การผ่าตัดเปลี่ยนอวัยวะกระจกตา โดยให้เหมาจ่ายค่าบริการทางการแพทย์แก่ สถานพยาบาล

35,000 บาทและให้ศูนย์ดวงตาสภากาชาดไทย 15,000 บาท ตามหลักเกณฑ์และเงื่อนไขที่กำหนด 8.3 การปลูกถ่ายตับ , การปลูกถ่ายปอด , การปลูกถ่ายหัวใจ , การปลูกถ่ายตับอ่อนรวมถึง การปลูกถ่ายเกินกว่าหนึ่งอวัยวะขึ้นไป

9. การเปลี่ยนเพศ

10. การผสมเทียม

11. การบริการระหว่างรักษาตัวแบบพักฟื้น

12. ทันตกรรม ยกเว้น การถอนฟัน การอุดฟัน การขูดหินปูนและผ่าฟันคุด ให้ผู้ประกันตนมีสิทธิ

ได้รับ

 ค่าบริการทางการแพทย์เท่าที่จ่ายจริงตามความจำเป็น แต่ไม่เกิน 900 บาทต่อปี กรณีใส่ฟัน เทียมชนิดถอดได้มีสิทธิได้รับค่าบริการทางการแพทย์เท่าที่จ่าย จริงไม่เกิน 1,300 – 4,400 บาท

## ข้อสังเกต

กรณีไม่มีสถานพยาบาลตามสิทธิการรักษาพยาบาล

สำหรับผู้ประกันตนที่จ่ายเงินสมทบในส่วนของกรณีเจ็บป่วยครบตามเงื่อนไขแล้วแต่ยังไม่มี สถานพยาบาลตามสิทธิ สามารถเข้ารับการรักษาในสถานพยาบาลได้ หากประสบอันตรายจากอุบัติเหตุ สามารถเบิกค่าบริการทางการแพทย์ตามอัตราเดียวกับการเจ็บป่วยกรณีอุบัติเหตุ ส่วนการเจ็บป่วยด้วยโรค อื่น ๆ สามารถเบิกค่าบริการทางการแพทย์ได้ในอัตราเดียวกับการเจ็บป่วยกรณีฉุกเฉิน กรณีผู้ประกันตนจำเป็นต้องรับการรักษาตัวประเภทผู้ป่วยใน

## กรณีคลอดบุตร

หลักเกณฑ์และเงื่อน

1. ผู้ประกันตนต้องจ่ายงินสมทบมาแล้วไม่น้อยกว่า 5 เดือน ภายใน 15 เดือนก่อนเดือนคลอดบุตร

 ผู้ประกันตนจะได้รับค่าบริการทางการแพทย์เหมาจ่ายกรณีคลอดบุตรให้แก่ผู้ประกันตนในอัตรา 15,000 บาทต่อการคลอดบุตรหนึ่งครั้ง สำหรับผู้ประกันตนหญิงมีสิทธิรับเงินสงเคราะห์การหยุดงานเพื่อการ คลอดบุตรเหมาจ่ายในอัตราร้อยละ 50 ของค่าจ้างเฉลี่ยเป็นระยะเวลา 90 วันสำหรับการใช้สิทธิบุตรคนที่ 3 จะไม่ได้รับสิทธิเงินสงเคราะห์การหยุดงานเพื่อการคลอดบุตรเหมาจ่ายในอัตราร้อยละ 50 ของค่าจ้างเฉลี่ย เป็นระยะเวลา 90 วัน

 กรณีสามีและภรรยาเป็นผู้ประกันตนทั้งคู่ให้ใช้สิทธิในการเบิกค่าคลอดบุตรฝ่ายใดฝ่ายหนึ่ง ไม่ จำกัดจำนวนบุตร/ครั้ง

## กรณีทุพพลภาพ

หลักเกณฑ์และเงื่อนไข

ผู้ประกันตนจ่ายเงินสมทบครบ 3 เดือน ภายในระยะเวลา 15 เดือน ก่อนทุพพลภาพ ประโยชน์ทดแทนที่ผู้ประกันตนจะได้รับ

1. เงินทดแทนการขาดรายได้

1.1 กรณีทุพพลภาพรุนแรง ได้รับในอัตราร้อยละ 50 ของค่าจ้างเป็นรายเดือน ตลอดชีวิต

 1.2 กรณีทุพพลภาพไม่รุนแรง ได้รับเงินทดแทนการขาดรายได้ตามหลักเกณฑ์และระยะเวลาตาม ประกาศากำหนด

2. ค่าบริการทางการแพทย์ ดังนี้

2.1 กรณีเข้ารับบริการทางการแพทย์ ณ สถานพยาบาลของรัฐ

2.2 ประเภทผู้ป่วยนอก จ่ายเท่าที่จ่ายจริงตามความจำเป็น

2.3 ประเภทผู้ป่วยใน จ่ายค่าบริการทางการแพทย์ให้แก่สถานพยาบาลคำนวณตามกลุ่ม วินิจฉัยโรค (DRGs)

2.4 กรณีเข้ารับบริการทางการแพทย์ ณ สถานพยาบาลของเอกชน

2.5 ประเภทผู้ป่วยนอก จ่ายเท่าที่จ่ายจริงไม่เกินเดือนละ 2,000 บาท

2.6 ประเภทผู้ป่วยใน จ่ายเท่าที่จ่ายจริงไม่เกินเดือนละ 4,000 บาท

2.7 ค่ารถพยาบาลหรือค่าพาหนะรับส่งผู้ทุพพลภาพกรณีเข้ารับบริการทางการแพทย์ เหมาจ่ายไม่ เกินเดือนละ 500 บาท

2.8 ได้รับเงินบำเหน็จชราภาพเมื่อมีมติให้เป็นผู้ทุพพลภาพ

2.9 ผู้ประกันตนที่ทุพพลภาพและเข้ารับการฟื้นฟูสมรรถภาพคนงานของสำนักงานประกันสังคม จะจ่ายค่าฟื้นฟูสมรรถภาพของผู้ทุพพลภาพตามหลักเกณฑ์ประกาศากำหนด

3. ค่าทำศพ

3.1 กรณีผู้ประกันตนที่ทุพพลภาพถึงแก่ความตาย ผู้จัดการศพมีสิทธิได้รับค่าทำศพ 50,000 บาท

3.2 เงินสงเคราะห์กรณีผู้ประกันตนที่ทุพพลภาพถึงแก่ความตายผู้มีสิทธิได้รับดังนี้

3.2.1 ผู้ประกันตนจ<sup>่</sup>ายเงินสมทบม<sup>่</sup>าแล้วตั้งแต่ 3 ปีขึ้นไปแต่ไม่่ถึง 10 ปี จะได้รับเงิน สงเคราะห์เท่ากับค่าจ้างเฉลี่ยสองเดือน

3.2.2 ผู้ประกันตนจ่ายเงินสมทบมาแล้วตั้งแต่ 10 ปีขึ้นไป จะได้รับเงินสงเคราะห์เท่ากับ ค่าจ้างเฉลี่ยหกเดือน

## กรณีเสียชีวิต

หลักเกณฑ์และเงื่อนไขการเกิดสิทธิ

 กรณีที่ผู้ประกันตนถึงแก่ความตายอันมิใช่เนื่องจากการทำงาน เมื่อจ่ายเงินสมทบมาแล้ว 1 เดือน ภายในระยะเวลา 6 เดือน ก่อนเดือนถึงแก่ความตาย

 สิทธิประโยชน์แก่ผู้ประกันตนที่จงใจทำให้ตนเองบาดเจ็บ ทุพพลภาพและตาย หรือยินยอมให้ ผู้อื่นก่อให้เกิดขึ้น ประโยชน์ทดแทนกรณีตาย ได้แก่

2.1 ค่าทำศพ 50,000 บาท โดยจ่ายให้แก่ผู้จัดการศพ ใครคือผู้จัดการศพ

2.1.1 บุคคลซึ่งผู้ประกันตนทำหนังสือร<sup>ะ</sup>บุให้เป็นผู้จัดการศพและได้เป็นผู้จัดการศพ

ผู้ประกันตน

2.1.2 สามีภริยา บิดามารดา หรือบุตรของผู้ประกันตนซึ่งมีหลักฐานแสดงว่าเป็นผู้จัดการศพ

ผู้ประกันตน

2.1.3 บุคคลอื่นซึ่งมีหลักฐานแสดงว่าเป็นผู้จัดการศพผู้ประกันตน

2.2 เงินสงเคราะห์กรณีตาย

2.2.1 เงินสงเคราะห์กรณีที่ผู้ประกันตนถึงแก่ความตาย ให้จ่ายแก่บุคคลซึ่งผู้ประกันตนทำ หนังสือระบุให้เป็นผู้มีสิทธิได้รับเงินสงเคราะห์นั้น แต่ถ้าผู้ประกันตนมิได้มีหนังสือระบุไว้ก็ให้นำมาเฉลี่ยจ่าย ให้แก่ สามีหรือภริยา บิดามารดา หรือบุตรของผู้ประกันตนในจำนวนที่เท่ากัน ดังนี้

2.2.1.1 ถ้าก่อนถึงแก่ความต<sup>้</sup>าย ผู้ประกันตนได้ส่งเงินสมทบมาแล้วตั้งแต่ 36 เดือนขึ้น ไป แต่ไม่ถึง 120 เดือน ให้จ่ายเงินสงเคราะห์เป็นจำนวนเท่ากับค่าจ้างเฉลี่ย 2 เดือน

2.2.1.2 ถ้าก่อนถึงแก่ความตายผู้ประกันตนได้ส่งเงินสมทบมาแล้วตั้งแต่ 120 เดือนขึ้นไป ให้จ่ายเงินสงเคราะห์เท่ากับค่าจ้างเฉลี่ย 6 เดือน ผู้มีสิทธิได้รับเงินสงเคราะห์ตายได้แก่ บุคคลซึ่งผู้ประกันตน ทำหนังสือระบุให้เป็นผู้มีสิทธิได้รับเงินสงเคราะห์นั้น แต่ถ้าผู้ประกันตนมิได้มีหนังสือระบุไว้ก็ให้นำมาเฉลี่ย จ่ายให้แก่ สามีภริยา บิดามารดา หรือบุตรของผู้ประกันตนในจำนวนที่เท่ากัน \* กรณีผู้ประกันตนเสียชีวิต ทายาทผู้มีสิทธิสามารถขอรับคืนเงินกรณีชราภาพคืนได้ภายใน 2 ปี (ดูรายละเอียดในกรณีชราภาพ)

#### กรณีสงเคราะห์บุตร

หลักเกณฑ์และเงื่อนไข

1. ต้องเป็นผู้ประกันตนตามมาตรา 33 หรือ มาตรา 39

 จ่ายเงินสมทบมาแล้วไม่น้อยกว่า 12 เดือน ภายในระยะเวลา 36 เดือน ก่อนเดือนที่มีสิทธิได้รับ ประโยชน์ทดแทน สิทธิที่ท่านจะได้รับเงินสงเคราะห์บุตรเหมาจ่ายเดือนละ 800 บาทต่อบุตรหนึ่งคน

 ต้องเป็นบุตรที่ชอบด้วยกฎหมาย ยกเว้น บุตรบุญธรรมหรือบุตรซึ่งยกให้เป็นบุตรบุญธรรมของ บุคคลอื่น

 4. อายุตั้งแต่แรกเกิดจนถึง 6 ปีบริบูรณ์ จำนวนคราวละไม่เกิน 3 คน เว้นแต่ผู้ประกันตนเป็นผู้ ทุพพลภาพหรือถึงแก่ความตาย ในขณะที่บุตรมีอายุแรกเกิดจนถึง 6 ปีบริบูรณ์ จะมีสิทธิได้รับประโยชน์ ทดแทนต่อจนอายุ 6 ปีบริบูรณ์

การหมดสิทธิรับเงินกรณีสงเคราะห์บุตร

- 1. เมื่อบุตรมีอายุครบ 6 ปีบริบูรณ์
- 2. บุตรเสียชีวิต
- 3. ยกบุตรให้เป็นบุตรบุญธรรมของคนอื่น
- 4. ความเป็นผู้ประกันตนสิ้นสุดลง

## กรณีชราภาพ

## เงื่อนไขกรณีบำนาญชราภาพ

1. จ่ายเงินสมทบมาแล้วไม่น้อยกว่า180 เดือน ไม่ว่าระยะเวลา 180 เดือนจะติดต่อกันหรือไม่ก็ตาม

- 2. มีอายุครบ 55 ปีบริบูรณ์
- 3. ความเป็นผู้ประกันตนสิ้นสุดลง

## เงื่อนไขการเกิดสิทธิกรณีบำเหน็จชราภาพ

- 1. จ่ายเงินสมทบไม่ครบ 180 เดือน
- 2. ความเป็นผู้ประกันตนสิ้นสุดลง
- 3. มีอายุครบ 55 ปีบริบูรณ์ หรือเป็นผู้ทุพพลภาพ หรือถึงแก่ความตาย

#### ประโยชน์ทดแทนกรณีบำนาญชราภาพ

 กรณีจ่ายเงินสมทบ มาแล้ว ไม่น้อยกว่า 180 เดือน มีสิทธิได้รับเงินบำนาญชราภาพเป็นรายเดือน ใน อัตราร้อยละ 20 ของค่าจ้างเฉลี่ย 60 เดือนสุดท้ายที่ใช้เป็นฐานในการคำนวณเงินสมทบก่อนความเป็น ผู้ประกันตนสิ้น สุดลง

 กรณีที่มีการจ่าย เงินสมทบเกิน 180 เดือน ให้ปรับเพิ่มอัตราบำนาญชราภาพตามข้อ 1 ขึ้นอีกใน อัตราร้อยละ 1.5 ต่อ ระยะเวลาการจ่ายเงินสมทบทุก 12 เดือน สำหรับระยะเวลาที่จ่ายเงินสมทบเกินกว่า 180 เดือน

#### ประโยชน์ทดแทนกรณีบำเหน็จชราภาพ

 กรณีที่มีการจ่าย เงินสมทบต่ำกว่า 12 เดือน ให้จ่ายเงินบำเหน็จชราภาพ มีจำนวนเท่ากับจำนวน เงินสมทบที่ผู้ประกันตนจ่ายเงินสมทบ เพื่อการจ่ายประโยชน์ทดแทนในกรณีชราภาพ กรณีที่มีการจ่ายเงิน สมทบตั้งแต่ 12 เดือนขึ้นไป ให้จ่ายเงินบำเหน็จชราภาพ มีจำนวนเท่ากับจำนวนเงินสมทบที่ผู้ประกันตนและ นายจ้างจ่ายเงินสมทบ เพื่อการจ่ายประโยชน์ทดแทนในกรณีชราภาพ พร้อมผลประโยชน์ตอบแทน ตามที่ สำนักงานประกันสังคมประกาศกำหนด

 กรณีผู้รับเงิน บำนาญชราภาพถึงแก่ความตายภายใน 60 เดือน นับแต่เดือนที่มีสิทธิได้รับเงิน บำนาญชราภาพให้จ่ายเงินบำเหน็จชราภาพจำนวน 10 เท่าของเงินบำนาญชราภาพรายเดือนที่ได้รับคราว สุดท้ายก่อนถึงแก่ความตาย

#### กรณีว่างงาน

หลักเกณฑ์และเงื่อนไข

 จ่ายเงินสมทบมาแล้ว 6 เดือน ภายในระยะเวลา 15 เดือน ก่อนการว่างงานกับนายจ้างราย สุดท้าย หรือกรณีผู้ประกันตนว่างงานเนื่องจากเหตุสุดวิสัย

2. มีระยะเวลาการว่างงานตั้งแต่ 8 วันขึ้นไป

 ผู้ประกันตนต้องขึ้นทะเบียนผู้ว่างงานผ่านระบบอินเทอร์เน็ต (เว็บไซต์ https://empui.doe.go.th) ของสำนักงานจัดหางานของรัฐภายใน 30 วัน นับแต่วันที่ลาออกหรือถูกเลิก จ้าง หรือสิ้นสุดสัญญาจ้างจึงจะมีสิทธิได้รับประโยชน์ทดแทนกรณีว่างงานนับแต่วันที่ 8 ของการว่างงาน

4. ต้องรายงานตัวตามกำหนดนัดผ่านระบบอินเทอร์เน็ต (เว็บไซต์ https://empui.doe.go.th) ของ สำนักงานจัดหางานไม่น้อยกว่าเดือนละ 1 ครั้ง

5. เป็นผู้มีความสามารถในการทำงาน และพร้อมที่จะทำงานที่เหมาะสมตามที่จัดให้

6. ต้องไม่ปฏิเสธการฝึกงาน

7. ผู้ที่ว่างงานต้องไม่ถูกเลิกจ้างเนื่องจากกรณี มีดังนี้

7.1 ทุจริตต่อหน้าที่กระทำผิดอาญาโดยเจตนาแก่นายจ้าง

7.2 จงใจทำให้นายจ้างได้รับความเสียหาย

7.3 ฝ่าฝืนข้อบังคับ หรือระเบียบเกี่ยวกับการทำงาน หรือคำสั่งอันชอบด้วยกฎหมายในกรณี

ร้ายแรง

7.4 ละทิ้งหน้าที่เป็นเวลา 7 วันทำงานติดต่อกัน โดยไม่มีเหตุอันควร

7.5 ประมาทเลินเล่อเป็นเหตุให้นายจ้างได้รับความเสียหายอย่างร้ายแรง

7.6 ได้รับโทษจำคุกตามคำพิพากษา

7.7 ต้องมิใช่ผู้มีสิทธิได้รับประโยชน์ทดแทนในกรณีชราภาพ สิทธิที่ผู้ประกันตนจะได้รับประโยชน์ทดแทน เงินทดแทนในระหว่างการว่างงาน ดังนี้

 กรณีถูกเลิกจ้าง ได้รับเงินทดแทนระหว่างการว่างงานปีละไม่เกิน 180 วัน ในอัตราร้อยละ 50 ของค่าจ้างเฉลี่ย โดยคำนวณจากฐานเงินสมทบขั้นต่ำเดือนละ 1,650 บาท และฐานเงินสมทบสูงสุดไม่เกิน 15,000 บาทตัวอย่างเช่น ผู้ประกันตนมีเงินเดือนเฉลี่ย 10,000 บาท จะได้รับเดือนละ 5,000 บาท

 กรณีลาออกหรือสิ้นสุดสัญญาจ้างตามกำหนดระยะเวลา ได้รับเงินทดแทนระหว่างการว่างงานปี ละไม่เกิน 90 วัน ในอัตราร้อยละ 30 ของค่าจ้างเฉลี่ย โดยคำนวณจากฐานเงินสมทบขั้นต่ำเดือนละ 1,650 บาท และฐานเงินสมทบสูงสุดไม่เกิน 15,000 บาท ตัวอย่างเช่น ผู้ประกันตนมีเงินเดือนเฉลี่ย 10,000 บาท จะได้รับเดือนละ 3,000 บาท

 3. ในกรณียื่นคำขอรับเงินทดแทนกรณีว่างงานเพราะเหตุถูกเลิกจ้าง หรือเหตุถูกเลิกจ้างและลาออก หรือ สิ้นสุดสัญญาจ้างเกินกว่า 1 ครั้ง ภายใน 1 ปีปฏิทิน ให้มีสิทธิได้รับเงินทดแทนทุกครั้ง รวมกันไม่เกิน 180 วัน แต่ในกรณียื่นขอรับประโยชน์ทดแทนในกรณีว่างงานเพราะเหตุลาออกหรือสิ้นสุดสัญญาจ้าง เกิน กว่า 1 ครั้ง ภายใน 1 ปีปฏิทิน ให้มีสิทธิได้รับเงินทดแทนรวมกันไม่เกิน 90 วัน

#### หลักเกณฑ์และวิธีการในการบันทึก คำนวณและนำส่งเงินสมทบประกันสังคมของมหาวิทยาลัย

 กรณีมหาวิทยาลัยมีการสอบแข่งขันคัดเลือกบุคลากรเข้ามาทำงานใหม่ ไม่ว่าจะเป็นพนักงาน มหาวิทยาลัย พนักงานราชการและลูกจ้างชั่วคราวต้องมาเขียนแบบฟอร์มยื่นเอกสารที่เจ้าหน้าที่กลุ่มงานคลัง

 การยื่นเอกสารนั้น พนักงานมหาวิทยาลัย พนักงานราชการและลูกจ้างชั่วคราว ต้องกรอก เอกสารขึ้นทะเบียนผู้ประกันตน (สปส.1-03) ให้ครบถ้วนเรียบร้อย โดยแนบเอกสารดังนี้

แบบขึ้นทะเบียนผู้ประกันตน (สปส.1-03) โดยแบบขึ้นทะเบียนนี้ผู้ประกันตนจะต้องกรอกข้อมูล
 ให้ครบถ้วน รวมถึงการเลือกสถานพยาบาล ซึ่งสถานพยาบาลที่เข้าร่วมกับประกันสังคมจังหวัดนครสวรรค์ มี
 2 แห่งคือ โรงพยาบาลสวรรค์ประชารักษ์ และโรงพยาบาลร่มฉัตร

- สำเนาบัตรประชาชน (พร้อมรับรองสำเนา)

 คำสั่งแต่งตั้งพนักงานมหาวิทยาลัย พนักงานราชการและลูกจ้างชั่วคราว โดยคำสั่งนี้จะต้องระบุ
 วันที่เริ่มทำงาน และจำนวนเงินให้ถูกต้องครบถ้วนเพื่อรอการบันทึก (กรณีคำสั่งนี้ต้องรอกลุ่มงานการ เจ้าหน้าที่ออกคำสั่งให้เรียบร้อย)

 การนำเอกสารขึ้นทะเบียนผู้ประกันตน (ตามข้อ 2) มายื่นให้เจ้าหน้าที่ประกันสังคมของ มหาวิทยาลัยฯ แล้วนั้น เจ้าหน้าที่จะทำการตรวจสอบเอกสาร และนำเข้าข้อมูลผู้ประกันตนภายใต้ มหาวิทยาลัยฯ ซึ่งมีสถานะเป็นนายจ้าง

 4. บันทึกข้อมูลขึ้นทะเบียนผู้ประกันตนเข้าไปในเว็บไซต์ของสำนักงานประกันสังคม (www.sso.go.th) เจ้าหน้าที่ประกันสังคมต้องบันทึกข้อมูลลูกจ้างให้ถูกต้อง

5. หลังจากที่บันทึกข้อมูลบนเว็บไซต์ของสำนักงานประกันสังคม (www.sso.go.th) แล้วนั้น เจ้าหน้าที่ต้องบันทึกข้อมูลในโปรแกรมของสำนักงานประกันสังคม (SSO Media 2.0) โดยบันทึกข้อมูลให้ ถูกต้องครบถ้วนแล้วนั้นก็จะถือว่าผู้ประกันตนนั้นเป็นลูกจ้างภายใต้มหาวิทยาลัยราชภัฏนครสวรรค์ โดย นายจ้างมีหน้าที่หักเงินสมทบผู้ประกันตนและนำส่งเงินสมทบให้ผู้ประกันตน

6. ในแต่ละเดือนเจ้าหน้าที่ประกันสังคมจะได้รับเอกสารการรายละเอียดเงินเดือนของงบต่างๆ ดังนี้

- งบประมาณแผ่นดิน
- งบ บ.กศ.
- งบ กศ.บศ.
- เงินรับฝากถอนคืน
- เงินรายได้โรงเรียนสาธิต
- เงินรายได้หอพักนักศึกษา

7. หลังจากที่เจ้าหน้าที่ประกันสังคมได้รับเอกสารรายละเอียดเงินเดือนจากงบต่างๆ แล้ว ก็จะ นำมารายละเอียดโดยกรอกข้อมูลฐานเงินเดือนหรือเงินเดือนที่ลูกจ้างได้รับในงวดเดือนนั้นมาใส่ใน โปรแกรม SSO Media 2.0 เพื่อคำนวณเงินสมทบ ในขั้นตอนนี้จะต้องตรวจสอบค่าจ้าง และ เงินสมทบให้ถูกต้อง ครบถ้วน

 8. เมื่อนำรายละเอียดเงินเดือนมาบันทึกเข้าระบบคำนวณเงินสมทบแล้วนั้น จะต้องนำยอดที่ คำนวณได้มาเปรียบเทียบตรวจสอบกับเอกสารที่ได้รับจากงบต่างๆ ว่าถูกต้องตรงกันหรือไม่

9. หลังจากได้ยอดที่ถูกต้องและตรงกับเอกสารแล้วนั้น จะต้องทำการส่งออกข้อมูลโดยเลือกไฟล์ เอกสารที่จะสามารถอัพโหลดข้อมูลขึ้นบนระบบของสำนักงานประกันสังคม (<u>www.sso.go.th</u>)

10. จากนั้นให้เข้าระบบของสำนักงานประกันสังคม (<u>www.sso.go.th</u>) โดยในขั้นตอนการยื่นแบบ นี้จะเป็นการยื่นบนระบบอิเล็กทรอนิกส์ผ่านเว็บไซต์ของสำนักงานประกันสังคม

11. เข้าสู่ระบบให้ใส่ ชื่อผู้ใช้งาน (User Name) และรหัสผ่านผู้ใช้งาน (Password) เพื่อเข้าสู่ เว็บไซต์ และทำการแนบไฟล์ข้อมูลที่ทำการส่งออกข้อมูลจาก โปรแกรม SSO Media 2.0 เพื่อยืนยันข้อมูล การนำส่งเงินสมทบในงวดเดือนนั้น

 12. เมื่อทำการยื่นข้อมูลผ่านระบบไปแล้วนั้น จะได้รับข้อมูลผ่านอีเมลล์ที่นายจ้างลงทะเบียนไว้กับ สำนักงานประกันสังคม จะเป็น แบบรายการแสดงการส่งเงินสมทบ (สปส. 1-10) ทั้ง ส่วนที่ 1 และส่วนที่ 2 เพื่อเป็นการยืนยันว่าข้อมูลที่ยื่นไปนั้นได้ทำการนำส่งข้อมูลบนระบบอิเล็กทรอนิกส์ สำเร็จ

 พิมพ์ แบบรายการแสดงการส่งเงินสมทบ ทั้ง 2 ส่วน เพื่อเสนอให้ผู้มีอำนาจลงนามอนุมัติ ลง นาม

14. เจ้าหน้าที่ประกันสังคมมีหน้าที่รวบรวมเซ็คธนาคารกรุงไทย ที่ออกโดยงบต่างๆ เพื่อตรวจสอบ ข้อมูลและนำส่งพร้อม แบบรายการแสดงการส่งเงินสมทบ ทั้ง 2 ส่วน ที่สำนักงานประกันสังคมจังหวัด นครสวรรค์

#### บทบาทหน้าที่ความรับผิดชอบของกลุ่มงานคลัง

กลุ่มงานคลังของมหาวิทยาลัยราชภัฏนครสวรรค์ อยู่ภายใต้การบริหารงานของ กองกลาง สำนักงานอธิการบดี โดยกลุ่มงานคลังมีงานที่ต้องดำเนินการแบ่งออกเป็น 5 ด้าน ดังนี้

- 1. งานธุรการ
- 2. งานการเงิน
- 3. งานบัญชี
- 4. งานเงินนอกงบประมาณ
- 5. งานเงินงบประมาณ

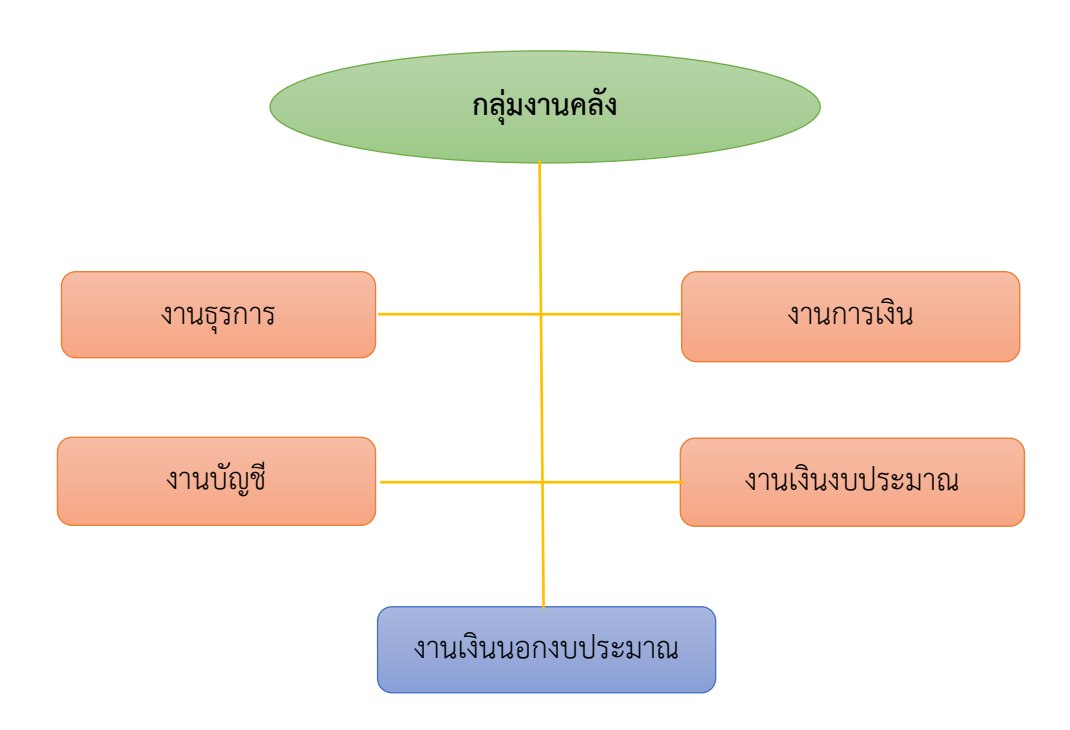

#### การปฏิบัติงานของกลุ่มงานคลัง

การทำงานในกลุ่มงานคลัง กองกลาง สำนักงานอธิการบดี นั้นถือเป็นส่วนกลางของมหาวิทยาลัยที่ เป็นกระบวนการสุดท้ายในการดำเนินการเรื่องการเงินการคลังทั้งหมด อาทิ การเบิก-จ่าย การยืมเงินทดรอง ไปราชการ รวมถึงการนำส่งเงินสมทบให้ผู้ประกันตน ตลอดจนเป็นที่ปรึกษาเกี่ยวกับการดำเนินงานบริหาร การเงินการบัญชีของมหาวิทยาลัย ดังนั้นงานทุก ๆ อย่างที่เกี่ยวข้องกับกลุ่มงานคลังทั้งหมดจึงเปรียบเสมือน หัวใจสำคัญขององค์กร

## บทที่ 4

## เทคนิคกระบวนการปฏิบัติงาน

ผังกระบวนงานและระยะเวลา : การบันทึกข้อมูล คำนวณและนำส่งเงินสมทบประกันสังคม

| ลำดับ | ผังกระบวนการ                                                                                   | າະຍະ                           | รายละเอียดงาน                                                                                                    | ผู้รับผิดชอ                                              |
|-------|------------------------------------------------------------------------------------------------|--------------------------------|----------------------------------------------------------------------------------------------------|----------------------------------------------------------|
|       |                                                                                                | เวลา                           |                                                                                                    | ບ                                                        |
| 1     | พนักงาน ลูกจ้าง นำส่งเอกสาร ขึ้นทะเบียนผู้ประกันตน                                             | 1 วัน                          | <ul> <li>พนักงาน ลูกจ้างชั่วคราว นำส่งแบบ</li> <li>ขึ้นทะเบียนผู้ประกันตน แนบสำเนา</li> <li>บัตรประชาชนและรับรองสำเนา</li> <li>ถูกต้อง</li> <li>ครวจสอบเอกสารผู้ประกันตน</li> </ul>                                                                | ผู้ประกันตน<br>/คณะ/<br>ศูนย์/<br>สำนัก/กลุ่ม<br>งานคลัง |
| 2     | ขึ้นทะเบียนโดยบันทึกข้อมลลง www.sso.co.th<br>บันทึกข้อมูลลง โปรแกรม sso media 2.0              | 1<br>ชั่วโมง                   | <ul> <li>กรอกข้อมูลผู้ประกันตนลงในระบบ<br/>สำนักงานประกันสังคม</li> <li>(www.sso.co.th)</li> <li>บันทึกข้อมูลผู้ประกันตนลงใน</li> <li>โปรแกรม sso media 2.0</li> </ul>                                                                             | กลุ่มงาน<br>คลัง                                         |
| 3     | ตรวจสอบข้อมูล                                                                                  | 30<br>นาที                     | - ตรวจสอบข้อมูลความถูกต้องของ<br>ผู้ประกันตนในโปรแกรม sso media<br>2.0                                                                                                    | กลุ่มงาน<br>คลัง                                         |
| 4     | ุ<br>คำนวณเงินสมทบใน program sso media 2.0                                                     | 1 วัน                          | - บันทึกข้อมูลเงินเดือนลงใน<br>โปรแกรม sso media 2.0                                                                                                    | กลุ่มงาน<br>คลัง                                         |
| 5     | ตรวจสอบข้อมูล<br>เจ้าหน้าที่จัดทำแบบแสดงการคำนวณการนำส่งเงิน<br>สมทบ ผ่านโปรแกรม sso media 2.0 | 1<br>ชั่วโมง                   | <ul> <li>- ตรวจสอบข้อมูลเงินเดือนที่บันทึก</li> <li>และคำนวณเงินสมทบเพื่อนำส่งเงิน</li> <li>สมทบ</li> <li>- จัดทำแบบแสดงการคำนวณ และ</li> <li>แบบรายการนำส่งเงินสมทบ</li> <li>- ยื่นแบบแสดงรายการผ่านระบบ</li> <li><u>www.sso.co.th</u></li> </ul> | กลุ่มงาน<br>คลัง                                         |
| 6     | ตรวจสอบเอกสาร                                                                                  | 20<br>นาที                     | - ตรวจสอบยอดเงินที่ถูกต้องเพื่อรอ<br>การนำส่งเงินสมทบ                                                                                                    | กลุ่มงาน<br>คลัง                                         |
| 7     | เจ้าหน้าที่รวบรวมเช็คสั่งจ่ายจากเงินงบต่างๆ                                                    | 1<br>ชั่วโมง                   | - รวบรวมเซ็คจากเจ้าหน้าที่จัดทำ<br>เงินเดือนและตรวจสอบกับเอกสารที่<br>นำส่งบนระบบ                                                                                                    | กลุ่มงาน<br>คลัง                                         |
| 8     | เสนอผู้มีอำนาจลงนามอนุมัติแบบแสดงรายการนำส่งเงิน                                               | 30<br>นาที<br>ถึง 1<br>ชั่วโมง | - เสนอผู้มีอำนาจลงนามอนุมัติการ<br>นำส่งเงินสมทบให้กับสำนักงาน<br>ประกันสังคม                                                                                                    | กลุ่มงาน<br>คลัง                                         |
| 9     | ↓ เจ้าหน้าที่นำส่งเงินสมทบที่สำนักงานประกันสังคม                                               | 1 – 2<br>ชั่วโมง               | - นำส่งแบบแสดงรายการกับเซ็คสั่ง<br>จ่ายที่สำนักงานประกันสังคมจังหวัด<br>นครสวรรค์                                                                                                    | กลุ่มงาน<br>คลัง                                         |

หมายเหตุ : นำส่งเงินสมทบงวดเดือนปัจจุบันไม่เกินวันที่ 15 ของเดือนถัดไป

#### ขั้นตอนการปฏิบัติงาน

#### ขั้นตอนการปฏิบัติงานการบันทึกข้อมูล คำนวณและนำส่งเงินสมทบประกันสังคม

 กรณีมหาวิทยาลัยมีการสอบแข่งขันคัดเลือกบุคลากรเข้ามาทำงานใหม่ ไม่ว่าจะเป็นพนักงาน มหาวิทยาลัย พนักงานราชการและลูกจ้างชั่วคราวต้องมาเขียนแบบฟอร์มยื่นเอกสารที่เจ้าหน้าที่กลุ่มงานคลัง

 การยื่นเอกสารนั้น พนักงานมหาวิทยาลัย พนักงานราชการและลูกจ้างชั่วคราว ต้องกรอก เอกสารขึ้นทะเบียนผู้ประกันตน (สปส.1-03) ให้ครบถ้วนเรียบร้อย โดยแนบเอกสารดังนี้

แบบขึ้นทะเบียนผู้ประกันตน (สปส.1-03) โดยแบบขึ้นทะเบียนนี้ผู้ประกันตนจะต้องกรอกข้อมูล
 ให้ครบถ้วน รวมถึงการเลือกสถานพยาบาล ซึ่งสถานพยาบาลที่เข้าร่วมกับประกันสังคมจังหวัดนครสวรรค์ มี
 2 แห่งคือ โรงพยาบาลสวรรค์ประชารักษ์ และโรงพยาบาลร่มฉัตร

- สำเนาบัตรประชาชน (พร้อมรับรองสำเนา)

 คำสั่งแต่งตั้งพนักงานมหาวิทยาลัย พนักงานราชการและลูกจ้างชั่วคราว โดยคำสั่งนี้จะต้องระบุ
 วันที่เริ่มทำงาน และจำนวนเงินให้ถูกต้องครบถ้วนเพื่อรอการบันทึก (กรณีคำสั่งนี้ต้องรอกลุ่มงานการ เจ้าหน้าที่ออกคำสั่งให้เรียบร้อย)

 การนำเอกสารขึ้นทะเบียนผู้ประกันตน (ตามข้อ 2) มายื่นให้เจ้าหน้าที่ประกันสังคมของ มหาวิทยาลัยฯ แล้วนั้น เจ้าหน้าที่จะทำการตรวจสอบเอกสาร และนำเข้าข้อมูลผู้ประกันตนภายใต้ มหาวิทยาลัยฯ ซึ่งมีสถานะเป็นนายจ้าง

 4. บันทึกข้อมูลขึ้นทะเบียนผู้ประกันตนเข้าไปในเว็บไซต์ของสำนักงานประกันสังคม (www.sso.go.th) เจ้าหน้าที่ประกันสังคมต้องบันทึกข้อมูลลูกจ้างให้ถูกต้อง

5. หลังจากที่บันทึกข้อมูลบนเว็บไซต์ของสำนักงานประกันสังคม (www.sso.go.th) แล้วนั้น เจ้าหน้าที่ต้องบันทึกข้อมูลในโปรแกรมของสำนักงานประกันสังคม (SSO Media 2.0) โดยบันทึกข้อมูลให้ ถูกต้องครบถ้วนแล้วนั้นก็จะถือว่าผู้ประกันตนนั้นเป็นลูกจ้างภายใต้มหาวิทยาลัยราชภัฏนครสวรรค์ โดย นายจ้างมีหน้าที่หักเงินสมทบผู้ประกันตนและนำส่งเงินสมทบให้ผู้ประกันตน

6. ในแต่ละเดือนเจ้าหน้าที่ประกันสังคมจะได้รับเอกสารการรายละเอียดเงินเดือนของงบต่างๆ

- งบประมาณแผ่นดิน
- งบ บ.กศ.

ดังบี้

- งบ กศ.บศ.
- เงินรับฝากถอนคืน
- เงินรายได้โรงเรียนสาธิต
- เงินรายได้หอพักนักศึกษา

7. หลังจากที่เจ้าหน้าที่ประกันสังคมได้รับเอกสารรายละเอียดเงินเดือนจากงบต่างๆ แล้ว ก็จะ นำมารายละเอียดโดยกรอกข้อมูลฐานเงินเดือนหรือเงินเดือนที่ลูกจ้างได้รับในงวดเดือนนั้นมาใส่ใน โปรแกรม SSO Media 2.0 เพื่อคำนวณเงินสมทบ ในขั้นตอนนี้จะต้องตรวจสอบค่าจ้าง และ เงินสมทบให้ถูกต้อง ครบถ้วน

8. เมื่อนำรายละเอียดเงินเดือนมาบันทึกเข้าระบบคำนวณเงินสมทบแล้วนั้น จะต้องนำยอดที่ คำนวณได้มาเปรียบเทียบตรวจสอบกับเอกสารที่ได้รับจากงบต่างๆ ว่าถูกต้องตรงกันหรือไม่

9. หลังจากได้ยอดที่ถูกต้องและตรงกับเอกสารแล้วนั้น จะต้องทำการส่งออกข้อมูลโดยเลือกไฟล์ เอกสารที่จะสามารถอัพโหลดข้อมูลขึ้นบนระบบของสำนักงานประกันสังคม (www.sso.go.th)

10. จากนั้นให้เข้าระบบของสำนักงานประกันสังคม (www.sso.go.th) โดยในขั้นตอนการยื่นแบบ นี้จะเป็นการยื่นบนระบบอิเล็กทรอนิกส์ผ่านเว็บไซต์ของสำนักงานประกันสังคม

11. เข้าสู่ระบบให้ใส่ ชื่อผู้ใช้งาน (User Name) และรหัสผ่านผู้ใช้งาน (Password) เพื่อเข้าสู่ เว็บไซต์ และทำการแนบไฟล์ข้อมูลที่ทำการส่งออกข้อมูลจาก โปรแกรม SSO Media 2.0 เพื่อยืนยันข้อมูล การนำส่งเงินสมทบในงวดเดือนนั้น

 12. เมื่อทำการยื่นข้อมูลผ่านระบบไปแล้วนั้น จะได้รับข้อมูลผ่านอีเมลล์ที่นายจ้างลงทะเบียนไว้กับ สำนักงานประกันสังคม จะเป็น แบบรายการแสดงการส่งเงินสมทบ (สปส. 1-10) ทั้ง ส่วนที่ 1 และส่วนที่ 2 เพื่อเป็นการยืนยันว่าข้อมูลที่ยื่นไปนั้นได้ทำการนำส่งข้อมูลบนระบบอิเล็กทรอนิกส์ สำเร็จ

13. พิมพ์ แบบรายการแสดงการส่งเงินสมทบ ทั้ง 2 ส่วน เพื่อเสนอให้ผู้มีอำนาจลงนามอนุมัติ ลง นาม

14. เจ้าหน้าที่ประกันสังคมมีหน้าที่รวบรวมเซ็คธนาคารกรุงไทย ที่ออกโดยงบต่างๆ เพื่อตรวจสอบ ข้อมูลและนำส่งพร้อม แบบรายการแสดงการส่งเงินสมทบ ทั้ง 2 ส่วน ที่สำนักงานประกันสังคมจังหวัด นครสวรรค์

## เอกสารหลักฐานที่ใช้ประกอบการบันทึก คำนวณและนำส่งเงินสมทบประกันสังคม

- 1. กรณีผู้ประกันตนเข้าใหม่
  - 1.1 แบบขึ้นทะเบียนผู้ประกันตน สปส.1-03
  - 1.2 สำเนาบัตรประจำตัวประชาชนพร้อมเซ็นต์สำเนา
  - 1.3 คำสั่งแต่งตั้งพนักงานลูกจ้าง ที่เข้าใหม่
- 2. กรณีผู้ประกันตนเปลี่ยนแปลงข้อเท็จจริงผู้ประกันตน
  - 2.1 แบบแจ้งการเปลี่ยนแปลงข้อเท็จจริงผู้ประกันตน สปส.6-10
  - 2.2 เอกสารเปลี่ยนแปลงข้อมูล เช่น เปลี่ยนคำนำหน้า, ชื่อ, สกุล
- 3. กรณีผู้ประกันสิ้นสุดการเป็นผู้ประกันตน

3.1 แบบแจ้งการสิ้นสุดความเป็นผู้ประกันตน สปส.6-09

3.2 คำสั่งให้ออกที่ออกโดยกลุ่มงานเจ้าหน้าที่

4. แบบรายการแสดงการส่งเงินสมทบ สปส.1-10 ส่วนที่ 1 และ ส่วนที่ 2

5. กรณีขอรับเงินสมทบคืนโดยนายจ้างเป็นผู้ขอ

5.1 คำขอรับเงินคืน (นายจ้างเป็นผู้ยื่นขอ) สปส.1-23/1

5.2 สำเนาบัตรประชาชนของนายจ้าง

5.3 สำเนาหน้าบัญชีธนาคารบัญชี

6. แบบเลือกสถานพยาบาลในการรับบริการทางการแพทย์ สปส.9-02

7. รายการคำนวณเงินเดือนงบต่างๆ เช่น งบ บ.กศ., งบ กศ.บศ, งบประมาณแผ่นดิน, เงินรับฝาก ถอนคืน, เงินรายได้โรงเรียนสาธิต, เงินรายได้หอพัก ขั้นตอนการบันทึก คำนวณและนำส่งเงินสมทบประกันสังคม

## 1. การบันทึกข้อมูลผู้ประกันตน

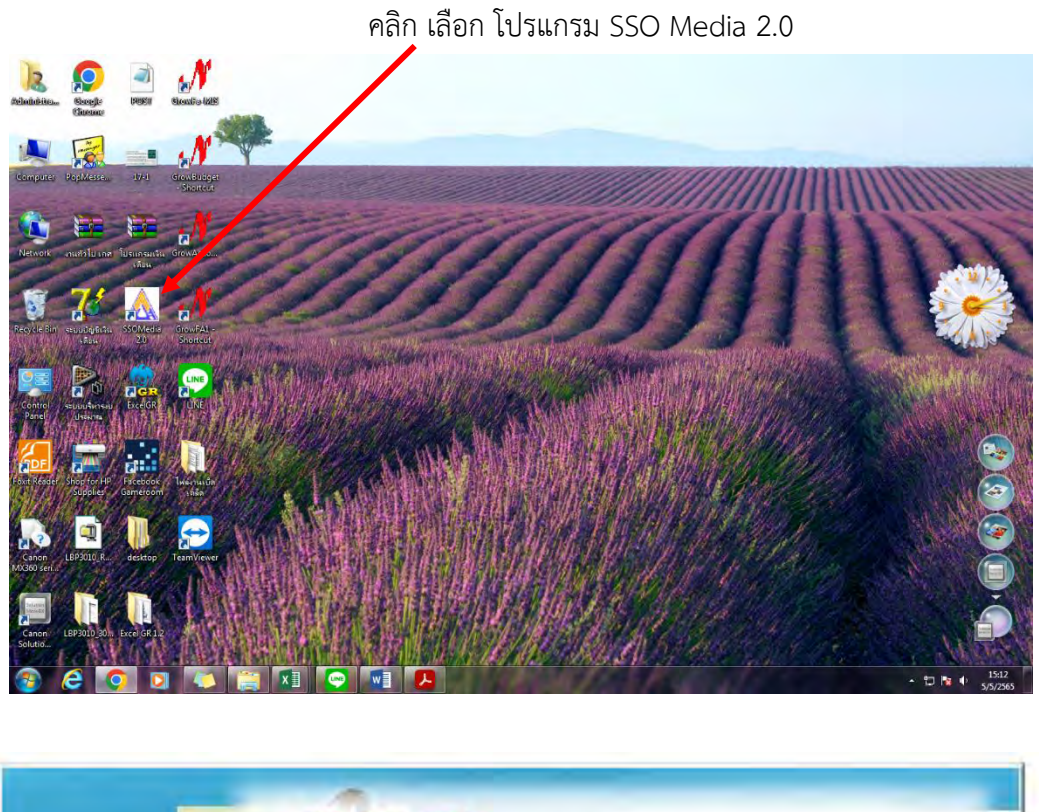

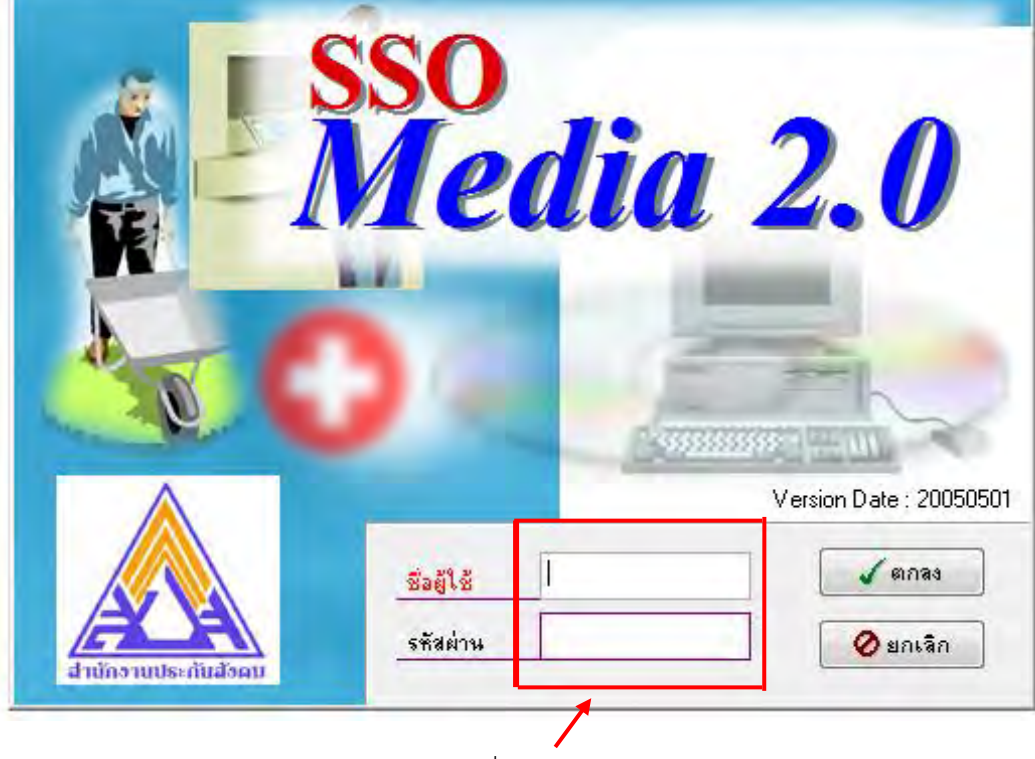

ใส่ข้อมูล ชื่อผู้ใช้และรหัสผ่าน

| 100 C | 0 <        | 1500  |                         |
|-------|------------|-------|-------------------------|
|       |            |       | Version Date : 20050501 |
|       | and a      | leco. |                         |
|       | ชื่อผู้ใช้ | sso   | (ตกลง                   |

ใส่ข้อมูลผู้ใช้และรหัสผ่านเรียบร้อย คลิก ปุ่ม ตกลง

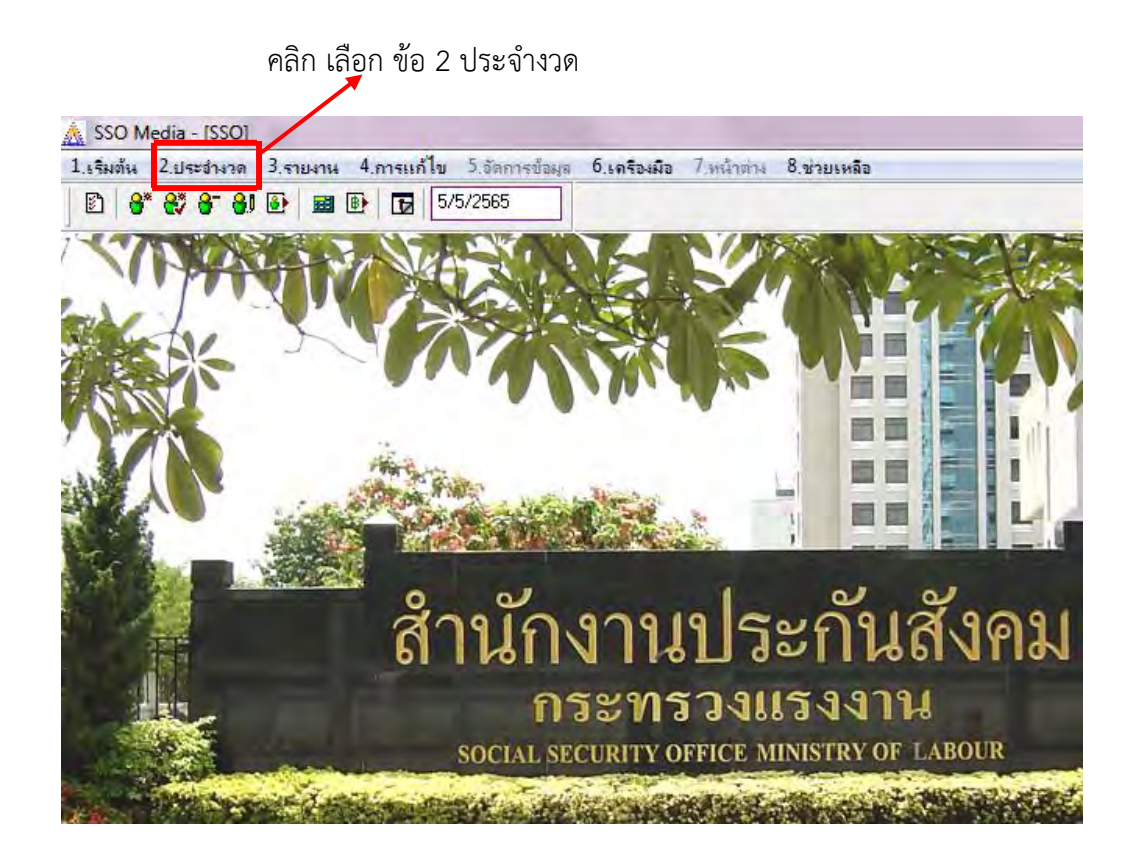

| 1.เริ่มต้น | 2.ประสำหาด                                                                                 | 3.รายงาน                                                 | 4.การแก้ไข                                                             | 5.อัตการข้อผูล                                        | 6.เครื่องมือ            | 7,หน้าตาง | 8.ช่วยเหลือ |
|------------|--------------------------------------------------------------------------------------------|----------------------------------------------------------|------------------------------------------------------------------------|-------------------------------------------------------|-------------------------|-----------|-------------|
| B 8        | <ul> <li>1 - บันทึก</li> <li>2 - บันทึก</li> <li>3 - บันทึก</li> <li>4 - เปลียเ</li> </ul> | เพนักงานใหม<br>เพนักงานใหม<br>เพนักงานลาอ<br>นแปลงข้อมูล | ม่ (ไม่มีบัตรประ<br>ม่ (มีบัตรประกัน<br>อก (สปส. 6-09<br>พนักงาน (สปส. | ะกันสังคม) (สปส. 1<br>เสงคม) (สปส. 1-0<br>)]<br>6-10] | 1-03]<br>13/1 หรือ 6-08 | ] ເທີມ]   | 13          |

การบันทึกข้อมูลผู้ประกันตนแต่ละกรณี 4 ข้อ ต่อไปนี้

คลิก เลือก 💕 1. บันทึกพนักงานใหม่ (ไม่มีบัตรประกันสังคม) คลิก เลือก 💱 2. บันทึกพนักงานใหม่ (มีบัตรประกันสังคม) คลิก เลือก 원 3. เปลี่ยนแปลงข้อมูลพนักงาน

คลิก เลือก 😚 4. บันทึกพนักงานลาออก

#### 2. การคำนวณเงินสมทบ

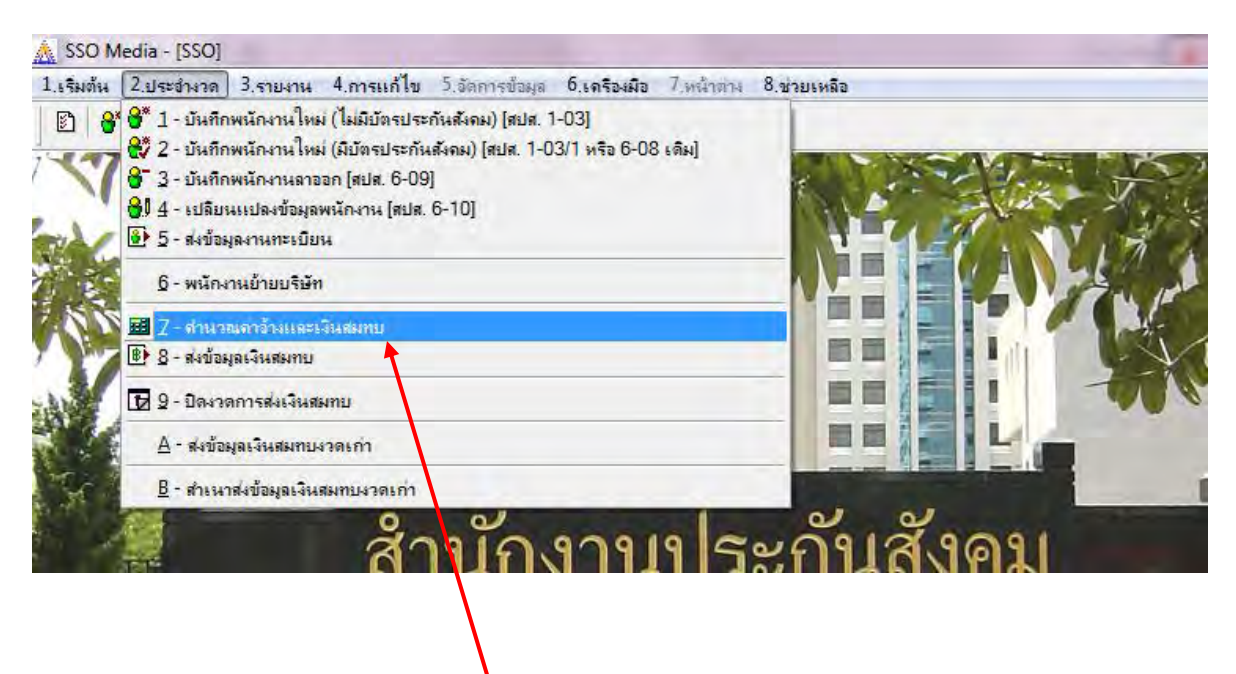

1. หลังจากบันทึกข้อมูลในแต่ละกรณีเรียบร้อยให้เลือกคลิก ข้อ 7 🖼 คำนวณค่าจ้างและเงินสมทบ

| 🛕 SSO Media - [SSO]                                   |                                           |                                                                          |                                                          |                                            | -                                   | 1.76.75                       | 1.00               | and the second second s |            | -        | -        | Long Taxa       | in our       |
|-------------------------------------------------------|-------------------------------------------|--------------------------------------------------------------------------|----------------------------------------------------------|--------------------------------------------|-------------------------------------|-------------------------------|--------------------|----------------------------------------------------------------------------------------------------|------------|----------|----------|-----------------|--------------|
| 1.เริ่มต้น 2.ประชางวด 3.รายงาน 4.การแก้ไข 5.รัตการขับ | เมล 6.เครืองมี                            | ia 7.หน้าต่าง                                                            | 8.ช่วยเหลือ                                              | ~                                          |                                     |                               |                    |                                                                                                    |            | _        | _        |                 | _            |
| B * * * * * * * * * * * * * * * * *                   |                                           | **                                                                       | 🖬 🗠 🗙 🖉                                                  |                                            |                                     |                               |                    |                                                                                                    |            |          |          |                 |              |
|                                                       |                                           | Y                                                                        |                                                          |                                            |                                     |                               | A                  | A.                                                                                                    |            | UN.      |          |                 |              |
|                                                       | 11/1                                      |                                                                          |                                                          | Ê                                          |                                     |                               |                    |                                                                                                    | K          | 2 2      |          | 1 N             | FUR          |
|                                                       | คำนวณ<br>การกำนวม<br>บันทึกเ<br>กรณีที่มี | ดำจ้างและเงินสม<br>ณก่าวร้าง และเงิ<br>วลาทำงานสำหรับ<br>เการแก้ไขอัตราเ | เทบ<br>แสมทบ<br>มพนักงานรายวัน ทรี<br>งินสมทบหลังจากจัดเ | อรายเตือนที่ทำงานไง<br>ก็บข้อมูลไปแล้วให้ก | ม่เต็มเตือน ทรีอ<br>ดปุ่ม "คำนวณเรี | กำหนดค่าจ้างสู<br>เนสมทบใหม่" | ทริที่ได้จับโง     | อยตรง เงินสมทบร                                                                                                    | จะถูกทำหวอ | etnsi 🧯  |          |                 |              |
| สาวยัง                                                | 430                                       | 04/2565                                                                  |                                                          |                                            |                                     | อัตราค่าล้าง                  | เล่าสุด            | 1,650.00                                                                                                    |            | สรายงา   | นค่าจ้าง | <b>เ</b> ัล.91  | 919 6        |
| ถามา                                                  | เลขที่บัญ                                 | 8                                                                        |                                                          |                                            |                                     | อัตราค่าล้าง                  | 18380              | 15,000.00                                                                                                    |            | Güzyada  | รหาดาร   | 911A I          | П П          |
|                                                       | สายา                                      |                                                                          |                                                          | สำนวนค                                     | ч О                                 | <b>อัตราเงิน</b> สะ           | มทบ                | 5.00 🏙                                                                                                    |            | B datās  | งสมทบ    | กระเ            | กรวง         |
| SOCIAL                                                | ดา กลุ่มพนัก                              | 19794                                                                    |                                                          |                                            |                                     | 🔽 เลือกข้อยู                  | <b>เลพ</b> นักงาน1 | ากกลุ่ม                                                                                                    |            | -        |          |                 | VOFFICE      |
| SUCIAL                                                | ท่าน                                      | วณ รทัส 🔺                                                                | ฑำนำหน้า                                                 | ชื่อ-สกุล                                  | แก้ฐานต่าจั                         | าง แก้ประเภท                  | เวลาทำงา           | น ท่าจ้างสุทธิ                                                                                                    | รายได้รัน  | เงินสมทบ | ภาษี ^   | CIAL SECORT     | TOTTICE      |
|                                                       |                                           |                                                                          |                                                          |                                            |                                     |                               |                    |                                                                                                    |            |          |          |                 |              |
|                                                       |                                           |                                                                          | -                                                        |                                            | -                                   | -                             |                    | -                                                                                                    | -          | -        |          | - Chilling      | In Las House |
|                                                       |                                           |                                                                          |                                                          |                                            |                                     | 2                             | 1                  |                                                                                                    |            |          | _        | Comments of the | 1000         |
|                                                       |                                           |                                                                          |                                                          |                                            |                                     |                               |                    |                                                                                                    |            |          |          | 1 100           | 2.5          |
|                                                       |                                           | -                                                                        | -                                                        |                                            | -                                   | -                             | -                  |                                                                                                    |            | -        |          |                 |              |
|                                                       |                                           |                                                                          |                                                          |                                            |                                     | 1                             |                    |                                                                                                    |            |          |          | A State         |              |
|                                                       |                                           | 18                                                                       | - 1 - 1                                                  |                                            | 3                                   | a).——                         | 1                  |                                                                                                    | 0.00       |          |          | Sec.            |              |
| S GROUP STORES OF LOW                                 |                                           | -                                                                        | -                                                        |                                            |                                     |                               |                    |                                                                                                    | -          |          |          | And the second  | 1            |
|                                                       |                                           | -                                                                        |                                                          |                                            |                                     | -                             | 1                  |                                                                                                    |            |          |          | 3 1 1 2         |              |
|                                                       |                                           | III                                                                      |                                                          | 1                                          |                                     |                               |                    | -                                                                                                    |            |          | +        |                 | 1            |
| Staty Staty                                           | คินหาข้อเ                                 | 18                                                                       |                                                          |                                            | รวมท่าจ้า                           | 10                            | 0.00               | วมเงินสมทบ                                                                                                    | 0.00       | รวมภาษี  | 0.00     |                 |              |
|                                                       | 124                                       | 1 m                                                                      |                                                          |                                            | 1                                   |                               |                    |                                                                                                    | ľ          |          |          |                 | C. A.V.      |
|                                                       |                                           |                                                                          |                                                          |                                            |                                     |                               |                    |                                                                                                    |            |          | 100.05   |                 |              |
|                                                       |                                           |                                                                          |                                                          |                                            |                                     |                               |                    |                                                                                                    |            |          |          |                 |              |
|                                                       |                                           |                                                                          |                                                          |                                            |                                     |                               |                    |                                                                                                    |            |          |          |                 |              |
|                                                       |                                           |                                                                          |                                                          |                                            |                                     |                               |                    |                                                                                                    |            |          |          |                 |              |
|                                                       |                                           |                                                                          |                                                          |                                            |                                     |                               |                    |                                                                                                    |            |          |          |                 |              |

2. เลือกคลิก ข้อ 7 🎫 คำนวณค่าจ้างและเงินสมทบ เรียบร้อยแล้วจะแสดงหน้าจอคำนวณค่าจ้างและเงิน

สมทบ

| SSO Media - [SSO]                                                            |                                                                                  | A DATE OF THE OWNER                                                      | of the second second  | -                                                 | Common Dancing |
|------------------------------------------------------------------------------|----------------------------------------------------------------------------------|--------------------------------------------------------------------------|-----------------------|---------------------------------------------------|----------------|
| รีมต้น 2.ประชำงาด 3.รายงาน 4.การแก้ไข 5.อัดการข้อมูล 6.เครื่องมือ 7.หน้าต่าง | 8.ช่วยเหลือ                                                                      |                                                                          |                       |                                                   |                |
| ) 😽 👯 😚 🎒 🚱 💷 💽 🔂 5/5/2565                                                   |                                                                                  |                                                                          |                       |                                                   |                |
|                                                                              | FOR THE REAL                                                                     | TUS INC. S                                                               |                       |                                                   | S.L. SY        |
|                                                                              | 1 MARTINE                                                                        |                                                                          | T                     |                                                   | NO.            |
|                                                                              |                                                                                  |                                                                          | all.                  | N.Y.                                              | *              |
|                                                                              |                                                                                  | Mar In Cart                                                              |                       | - 11                                              | TA'A           |
|                                                                              |                                                                                  |                                                                          | NIN .                 |                                                   |                |
|                                                                              |                                                                                  |                                                                          |                       |                                                   |                |
| 🥂 ดำนวณดาอ้างแรละเงินต                                                       | เมทบ                                                                             |                                                                          |                       |                                                   | X              |
| การคำนวณก่าร้าง และเ                                                         | งินสมทบ                                                                          | and the second states of                                                 |                       |                                                   |                |
| มันทึกเวลาทำงานสำหรั                                                         | รับพนักงานรายวัน หรือรายเดือนที่ทำงานไ<br>าเงินสมทบหลังจากจัดเก็บข้อมลไปแล้วให้ก | มเต็มเดือน หรือกำหนดท่าจ้างสุทธิที่ได้รับโเ<br>อปุ่ม "คำนวณเงินสมทบใหม่" | ลยตรง เงินสมทบจะถูกค่ | เนวณใหม่ 😃                                        |                |
|                                                                              |                                                                                  |                                                                          | 1,050,00              | Barrent                                           | utu V          |
| สานก <u>งจะ</u> (14/2000)                                                    |                                                                                  | อัตราค่าจ้างต่ำสุด                                                       | 15,000,00             | EL» (                                             |                |
|                                                                              | <ul> <li>51 มหาวิทยาลัยราชวัฒนตรสวรรด์</li> </ul>                                | อัตราค่าล้างสูงสุด                                                       | 5.00                  | Canadianes                                        | *1915          |
| 1 ***                                                                        |                                                                                  | . โตราเงินสมทบ                                                           | 3.00                  | alghay and an an an an an an an an an an an an an | มทาบ           |
| SOCIAL SI กลุ่มพนักงาน                                                       |                                                                                  | 📝 เลือกข้อมูลพนักงานข                                                    | ถุกกลุ่ม              |                                                   | CIAI           |
| ทำนวย รหัส                                                                   | ดำนำหน้ ชื่อ-สกุล                                                                | แก้ฐานค่าจ้าง แก้ประเภท เวลาทำงา                                         | น ค่าจ้างสุทธิ รายได้ | อื่น เงินสมทบ                                     | ภาษี 🔺 🔜       |
|                                                                              |                                                                                  |                                                                          |                       | -                                                 | - 2            |
|                                                                              |                                                                                  |                                                                          |                       |                                                   |                |
|                                                                              |                                                                                  |                                                                          |                       |                                                   |                |
|                                                                              |                                                                                  |                                                                          |                       | -                                                 | _ /            |
|                                                                              |                                                                                  |                                                                          |                       |                                                   | _              |
|                                                                              |                                                                                  |                                                                          |                       |                                                   |                |
|                                                                              |                                                                                  |                                                                          |                       |                                                   |                |

 คลิก เลือก ลูกศรชี้ลงจะปรากฏเลขที่บัญชี และชื่อบัญชีนายจ้าง คลิกเลือก ข้อมูลที่แสดงขึ้นมา จะได้ข้อมูลเงินเดือนผู้ประกันตน

| 🛕 SSO Media - [SSO]                                              |                                                                  |                                      |                                                               |                               |                                    |                    |             |             |       |                                |
|------------------------------------------------------------------|------------------------------------------------------------------|--------------------------------------|---------------------------------------------------------------|-------------------------------|------------------------------------|--------------------|-------------|-------------|-------|--------------------------------|
| 1.เริ่มต้น 2.ประฮางวด 3.รายงาน 4.การแก้ไข 5.อัดการข้อมูล 6.เครือ | เมือ 7.หน้าต่าง 8                                                | 3.ช่วยเหลือ                          |                                                               |                               |                                    |                    |             |             |       |                                |
| 🗈 😽 💱 😚 🔂 📴 💷 🕑 🕞 5/5/2565                                       |                                                                  | N X                                  | R                                                             |                               |                                    |                    |             |             |       |                                |
|                                                                  |                                                                  |                                      |                                                               | T                             |                                    |                    |             |             | 溪     |                                |
|                                                                  | . An                                                             |                                      |                                                               |                               |                                    |                    |             |             |       | Alikud                         |
| A dius                                                           | ณต่าอ้างและเงินสมท                                               | U                                    |                                                               |                               |                                    |                    |             |             | X     | and a Birth                    |
| mshn<br>Juni<br>Asia                                             | วณก่าว้าง และเงินส<br>นวลาทำงานสำครับพ<br>นี่มีการแก้ไขอัตราเงิน | สมทบ<br>เพ็กงานรายวัง<br>เสมทบทลังจา | น พรีอรายเดือนที่ทำงานไม่เต็<br>กจัดเก็บข้อมูลไปแล้วให้กดปุ่ะ | มเดือน หรือกำ<br>เ "ทำนวณเงิน | ทนออ่าจ้างสุทธิทีได้<br>สมทบใหม่'' | รับโดยตรง เงินสมทา | ປຈະຄູກຄຳນວນ | lnsi 🙀      |       | a)                             |
| ส้างเก 🕫                                                         | 04/2565                                                          |                                      |                                                               |                               | อัตราท่าล้างต่ำสุด                 | 1,650.00           |             | สรายงานท่   | กล้าง | 10.97919                       |
| 61 1/611 <sub>เลยที่บั</sub>                                     | มุชี 1090004451                                                  | 🔻 มหาวิทร                            | ยาลัยราชภัฏนครสวรรค์                                          |                               | อัตราท่าจ้างสูงสุด                 | 15,000.00          |             | (ackeye a b | งาดาร | 911 N 1191                     |
| 8191                                                             | 000000                                                           |                                      | สำนวนคน                                                       | 669                           | อัตราเงินสมทบ                      | 5.00 🏙             |             | 🕑 ส่งเงินสะ | มทบ   | กระทรว                         |
| SOCIAL SI naw                                                    | โกงาน                                                            | •                                    |                                                               |                               | 📝 เลือกข้อมูลพนัก:                 | งานทุกกลุ่ม        |             |             |       | CIAL SECURITY OFF              |
| 4                                                                | นวณ รทัส 🔺                                                       | ต่ำนำหน้า                            | า ชื่อ-สกุล                                                   | แก้ฐานต่าจ้าง                 | แก้ประเภท เวลาข                    | กำงาน ท่าจ้างสุทธิ | รายได้อิน   | เงิษสมทบ    | ภาษ 1 | Service Service                |
|                                                                  | 000000004                                                        | หาย                                  | พัฐภัทร ศิริกง                                                | 49,780.00                     | รายเดือน                           | 1.00 49,780.00     | 0.00        | 750.00      | 0.00  | 于 当在 他 计 计 和                   |
|                                                                  | 000000009                                                        | มางสาว                               | รุจนี บ่างศรีวงษ์                                             | 41,730.00                     | รายเดือน                           | 1.00 41,730.00     | 0.00        | 750.00      | 0.00  |                                |
|                                                                  | 000000012                                                        | หางสาว                               | สมัย ประสาทเขตการ                                             | 42,070.00                     | รายเดือน                           | 1.00 42,070.00     | 0.00        | 750.00      | 0.00  | an adding to the second second |
|                                                                  | 0000000014                                                       | หางสาว                               | ชิ้นจิต พงษ์พูล                                               | 57,090.00                     | รายเต๊อน                           | 1.00 57,090.00     | 0.00        | 750.00      | 0.00  | State with                     |
|                                                                  | 000000015                                                        | หางสาว                               | นถูกร ศรีบรรเทา                                               | 38,360.00                     | รายเดือน                           | 1.00 38,360.00     | 0.00        | 750.00      | 0.00  | 1 - Bart - East                |
|                                                                  | 000000016                                                        | หาย                                  | อตุลเตช กาวรชาติ                                              | 45,640.00                     | รายเติอน                           | 1.00 45,640.00     | 0.00        | 750.00      | 0.00  |                                |
|                                                                  | 000000021                                                        | หาย                                  | พระทพ ครสมบต                                                  | 39,400.00                     | รายเดอน                            | 1.00 39,400.00     | 0.00        | 750.00      | 0.00  |                                |
|                                                                  | 000000022                                                        | พาย                                  | สยาม กองเบ                                                    | 41 100 00                     | รายเตอน                            | 1.00 53,030.00     | 0.00        | 750.00      | 0.00  |                                |
|                                                                  | 000000020                                                        | 9109300                              | สามรุง งอม<br>มันเดียว โดรคสอว                                | 41,100.00                     | รายเลือน                           | 1.00 40.950.00     | 0.00        | 750.00      | 0.00  | A COLUMN TO A COLUMN           |
| A CARGE STREET OF LONG AND THE                                   | 000000039                                                        | CORRECT                              | สตใส เลิสเตช                                                  | 41,730,00                     | รายเดือน                           | 100 41,730,00      | 0.00        | 750.00      | 0.00  | CALL TO ANY                    |
|                                                                  | 000000041                                                        |                                      | 0                                                             | 47 150 00                     | d'                                 | 1 00 47 050 00     | 0.00        | 750.00      | 0.00  |                                |
|                                                                  | III                                                              |                                      |                                                               |                               |                                    |                    |             |             |       |                                |
| ดันหาร                                                           | <b>ร</b> พิส                                                     |                                      |                                                               | รวมค่าจ้าง                    | 23,447,596.30                      | รวมเงินสมทบ        | 481,183.00  | รวมภาษี     | 0.00  |                                |
|                                                                  | . When                                                           |                                      |                                                               | <b>M</b>                      |                                    |                    |             |             |       | Mind                           |

4. คลิกเลือก เลขที่บัญชี เรียบร้อยแล้วจะแสดง รายละเอียดข้อมูลฐานเงินเดือนผู้ประกันตน

วิธีการบันทึกข้อมูลเพื่อคำนวณเงินสมทบ ขั้นตอน มีดังนี้

4.1. ให้นำเอกสารข้อมูลเงินเดือนที่ได้จากเจ้าหน้าที่ทำเงินเดือนของแต่ละงบ มาบันทึกลง ในช่องฐานค่าจ้าง

4.2. ระหว่างที่ทำการบันทึกข้อมูลฐานเงินเดือนระบบจะทำการคำนวณเงินสมทบ ประกันสังคมที่ต้องนำส่งตามอัตราที่กฎหมายกำหนดโดยอัตโนมัติ

4.3. ทำการบันทึกข้อมูลฐานค่าจ้างลงในโปรแกรมจากเอกสารที่ได้จากเจ้าหน้าที่การเงิน เรียบร้อยแล้ว ตรวจสอบยอดประกันสังคม และยอดค่าจ้าง ให้ตรงกับเอกสารที่ได้รับจากเจ้าหน้าที่ทำ เงินเดือนของแต่ละงบ

## 3. การนำส่งเงินสมทบ

| 🔬 SSO Media - [SSO]                                                                                                    |                               |                                  |                              |                                                                |                             |                                        |                      |           |                |          |
|----------------------------------------------------------------------------------------------------|-------------------------------|----------------------------------|------------------------------|----------------------------------------------------------------|-----------------------------|----------------------------------------|----------------------|-----------|----------------|----------|
| 1.เริ่มต้น 2.ประชำงวด 3.รายงาน 4.การแก้ไข 5.จัดการข้อมูล                                                                                                    | 6.เครื่องมือ                  | 7.หน้าต่าง 8                     | 8.ช่วยเหลือ                  |                                                                |                             |                                        |                      |           |                |          |
| B      B     B     B     S     S |                               |                                  | l so X                       | R                                                              |                             |                                        |                      |           |                |          |
| NAME AND AND A DECK                                                                                                    |                               | Y'                               | The second                   |                                                                | T.                          |                                        |                      | -         | AY/            | No.      |
|                                                                                                    |                               |                                  |                              |                                                                | 1 Th                        | 1556                                   |                      | 1         | 3              | 17       |
|                                                                                                    | Mr.                           | AL.                              |                              |                                                                |                             | -1-                                    | nin?                 | 5         |                |          |
|                                                                                                    |                               | 0.00                             |                              |                                                                |                             | <u>a : : :</u>                         |                      |           |                | *        |
|                                                                                                    | <ol> <li>ดำนวณด่าง</li> </ol> | อ้างและเงินสมท                   | บ                            |                                                                |                             |                                        |                      |           |                | ×        |
|                                                                                                    | การกำนวณก่                    | กว้าง และเงินส                   | สมทบ                         |                                                                |                             |                                        |                      |           |                |          |
|                                                                                                    | บันทึกเวล<br>กรณีที่มีกา      | าทำงานสำหรับพ<br>รแก้ไขอัตราเงิน | เน็กงานรายวัง<br>เสมทบหลังจา | น หรือรายเดือนที่ทำงานไม่เต็ม<br>กจัดเก็บข้อมูลไปแล้วให้กดปุ่ม | มเตือน หรือ/<br>เ "คำนวณเงิ | กำหนดค่าจ้างสุทธิที่ได้<br>นสมทบใหม่'' | รับโดยตรง เงินสมทบจะ | ะถูกคำนวณ | ใหม่           | 2        |
| สำนัก                                                                                                    | งวด                           | 04/2565                          | 1                            |                                                                | -                           | อัตราค่าล้างต่ำสุด                     | 1,650.00             |           | รายงา          | แค่าล้าง |
| ыны                                                                                                    | เลขที่บัญชี                   | 1090004451                       | 👻 มหาวิทะ                    | ยาลัยราชภัฏนครสวรรค์                                           |                             | ลัตราท่าจ้างสูงสุด                     | 15,000.00            |           | <b>สาวอยู่</b> | ธนาคาร   |
| <b>1</b>                                                                                                    | สามา                          | 000000                           |                              | สำนวนคน                                                        | 669                         | ลัตราเงินสมทบ                          | 5.00 📷               |           | 🕑 ส่อเงิง      | เสมทบ    |
| SOCIAL SI                                                                                                    | กลุ่มพนักงาา                  |                                  |                              |                                                                |                             | 📝 เลือกข้อมูลพนักเ                     | บานทุกกลุ่ม          | 1         |                |          |
|                                                                                                    | ศ้านวณ                        | চৰ্মার 🔺                         | ตำนำหน้า                     | ชื่อ-สกุล                                                      | แก้ฐานค่าจ้า                | เง แก้ประเภท เวลาท่                    | กงาน ค่าจ้างสุทธิ ร  |           | เงินสมทบ       | ภาษี 🔺   |
|                                                                                                    |                               | 0000001237                       | หางสาว                       | มนทกานต์ เรื่องสิ่งข์                                          | 10,000.0                    | 10 รายเดือน                            | 1.00 10,000.50       | 0.00      | 500.00         | 0.00     |
|                                                                                                    |                               | 0000001238                       | หาย                          | ศติพงษ์ สุมานะ                                                 | 10,340.0                    | 10 รายเดือน                            | 1.00 19,340.00       | 0.00      | 517.00         | 0.00     |
|                                                                                                    |                               | 0000001239                       | หาย                          | เลอศักดิ์ สุขขำ                                                | 22,500.0                    | 10 รายเดือน                            | 1.00 22,500.00       | 0.00      | 750.00         | 0.00     |
|                                                                                                    | 1                             | 0000001240                       | หางสาว                       | สิริรัตน์ อนันตโรจน์                                           | 25,500.0                    | 10 รายเดือน                            | .00 25,500.00        | 0.00      | 750.00         | 0.00     |
|                                                                                                    |                               |                                  |                              |                                                                |                             |                                        |                      |           |                |          |

1. บันทึกและตรวจสอบฐานข้อมูลเรียบร้อยแล้ว เลือก คลิกปุ่ม 🗈 ส่งข้อมูลเงินสมทบ

| ข้อมูลเจิหสมทย                                                  |                                                                                                    |                                                                                               |
|-----------------------------------------------------------------|----------------------------------------------------------------------------------------------------|-----------------------------------------------------------------------------------------------|
| ส่งข้อมูลเงินสมท<br>ดปุ่ม "ตกลง" เพื่อ<br>อมูลที่หน้า ส่งข้อมูร | เบ<br>ให้โปรแกรมจัดเตรียมข้อมูลสำหรับการส่งข้อมูล แ<br>และพิมพ์รายงาน จากนั้นผู้ใช้สามารถเลือกทำงาน                      | ละพิมพ์รายงาน เมื่อติงข้อมูลเสร็จเรียบร้อยแล้ว โปรแกรมจะแสดง<br>ได้โดยกดปุ่มต่าง ๆ ที่ต้องการ |
| จสอบข้อมูลก่อนส่ง                                               | ] ส่งรัสมุลและมีมพ์สายสาม                                                                                                |                                                                                               |
| งวดการล่ายเงิน                                                  | 04/2565                                                                                                    |                                                                                               |
| เลขที่บัญชี                                                     |                                                                                                    |                                                                                               |
| วันที่ชำระเงิน                                                  | 15/05/2565                                                                                                    |                                                                                               |
| กลุ่มพนักงาน                                                    | •                                                                                                    | 📝 ส่งพร้อมกันทุกกลุ่ม                                                                         |
|                                                                 | <ul> <li>ซีเลือกเฉพาะพนักงานที่ยังไม่ได้ส่งข้อมูลเงินสมง</li> <li>ส่งข้อมูลเฉพาะพนักงานที่มียอดเงินเปลี่ยนแปง</li> </ul> | กบ<br>ลงจากเดือนก่อน                                                                          |
| อัตราก่าจ้างต่ำสุ                                               | ສ 1,650.00                                                                                                    |                                                                                               |
| อัตราก่าจ้างสูงสุ                                               | ຄ 15,000.00                                                                                                    |                                                                                               |
| อัตราเงินสมทบ                                                   | 5.00                                                                                                    |                                                                                               |
|                                                                 | 0%                                                                                                    | 🌓 ตกลง 🖉 ยกเลิก                                                                               |
|                                                                 |                                                                                                    |                                                                                               |

2. หลังจาก คลิกปุ่ม 🗈 ส่งข้อมูลเงินสมทบ แล้ว จะแสดงหน้าจอ ส่งข้อมูลเงินสมทบ

| สงข้อมูลเจ้าเสมกบ                               |                              |                                     |                                        |                         |                       |                       |             | -        |     |
|-------------------------------------------------|------------------------------|-------------------------------------|----------------------------------------|-------------------------|-----------------------|-----------------------|-------------|----------|-----|
| กรสิงบ้อมูลเงินสมทา<br>กูตปุ่ม "ตกลง" เพื่อใ    | บ<br>ซ้โปรแกรมจัด            | ลเตรียมข้อมูลสำ                     | หรับการส่งข้อมูล                       | และพิมพ์รายงาน          | เมื่อตั้งข้อมูลเสร็จเ | รัยบร้อยแล้ว โปรม     | กรมจะแสดง   |          | T   |
| ข้อมูลที่หน้า ส่งข้อมูล<br>เรวจสอบข้อมูลก่อนส่ง | และพิมพ์รายง<br>  รัฐวิญญาตร | าน จากนินยู่ไช้ร<br>ะวิภาพ์รายแรง   | สามารถเสิลกท้าง                        | านเดิโดยกดปุ่มต่า       | เง ๆ ที่ต้องการ       |                       |             | -        |     |
| งวตการจ่ายเงิน                                  | 04/2565                      |                                     |                                        |                         |                       |                       |             |          |     |
| เลขที่บัญชี                                     |                              |                                     |                                        |                         |                       |                       |             |          |     |
| วันที่ชำระเงิน                                  | 1090004451                   | มหาวิทยาลัยจาร<br>                  | รภัฏนครสวรรค์                          | 0000                    | 0                     |                       |             |          |     |
| กลุ่มพนักงาน                                    |                              |                                     |                                        |                         | 📝 ส่งพรัส             | มกันทุกกลุ่ม          |             |          |     |
|                                                 | 🖉 เลือกเฉพา<br>🗌 ส่งข้อมูลเจ | พนักงานที่ยังไง<br>พาะพนักงานที่มีเ | ม่ได้ส่งข้อมูลเงินว<br>ยอดเงินเปลี่ยนผ | เมทบ<br>ปลงจากเดือนก่อน |                       |                       |             |          |     |
| ลัตราค่าจ้างต่ำสุด                              | 1                            | ,650.00                             |                                        |                         |                       |                       |             |          |     |
| <b>ลัตรา</b> ก่าจ้างสูงสุด                      | 15                           | ,000.00                             |                                        |                         |                       |                       |             |          |     |
| <u>อัตราเงินสมทบ</u>                            | 5.0                          | 10                                  |                                        |                         |                       |                       |             |          |     |
|                                                 |                              | 0%                                  |                                        |                         |                       | ]                     | 🌔 ตกลง      | 🖉 ยกเลิก |     |
|                                                 |                              |                                     | 1                                      |                         | 23.447.596.301        | and the street of the | 481.183.001 | 20128294 | 0.1 |

ขั้นตอนนี้ ให้เลือก คลิกปุ่ม ดังนี้

 คลิก เลือก เลขที่บัญชีของสถานประกอบการ จะแสดงหน้าจอตามหน้าจอด้านล่างแล้วคลิกปุ่ม "ตกลง"

| เงข้อมูลเงินสมทย                                                        |                                                                                                    |                           |
|-------------------------------------------------------------------------|----------------------------------------------------------------------------------------------------|---------------------------|
| รสิ่งข้อมูลเงินสมทา<br>กดปุ่ม "ตกลง" เพื่อใ<br>ข้อมูลที่หน้า ส่งข้อมูล! | )<br>ที่โปรแกรมจัดเตรียมข้อมูลสำหรับการส่งข้อมูล และพิมพ์รายงาน เมื่อดึงข้อมูลเสร็จเ<br>และพิมพ์รายงาน จากนั้นผู้ไข้สามารถเลือกทำงานได้โดยกดปุ่มต่าง ๆ ที่ต้องการ | รัยบร้อยแ ว โปรแกรมจะแสดง |
| วจสอบข้อผูลก่อหส่ง                                                      | สังสังญาณสาพัท ต่างจากกา                                                                                                    |                           |
| งวดการจ่ายเงิน                                                          | 04/2565                                                                                                    |                           |
| เลขที่บัญชี                                                             | 1090004451 👻 มหาวิทยาลัยราชภัฏนครสวรรค์                                                                                                    |                           |
| วันที่ชำระเงิน                                                          | 15/05/2565                                                                                                    |                           |
| กลุ่มพนักงาน                                                            | 🔽 dəwiş:                                                                                                    | อมกันทุกกลุ่ม             |
| 5                                                                       | ] เลือกเฉพาะพนักงานที่ยังไม่ได้ส่งข้อมูลเงินสมทบ<br>] ส่งข้อมูลเฉพาะพนักงานที่มียอดเงินเปลี่ยนแปลงจากเดือนก่อน                                                    |                           |
| อัตราก่าล้างต่ำสุด                                                      | 1,650.00                                                                                                    |                           |
| อัตราค่าล้างสูงสุด                                                      | 15,000.00                                                                                                    |                           |
| <b>อัตราเงินสม</b> ทบ                                                   | 5.00                                                                                                    |                           |
|                                                                         |                                                                                                    |                           |

| การส่งข้อมูลเงินสมทบ     กดปุ่ม "ตกลง" เพื่อให้โปรแกรมจัดเตรียมชื่อมูลสำหรับการส่งข้อมูล และพิมพ์รายงาน เมื่อถึงข้อมูลเสร็จเรียบร้อยแล้ว โปรแกรมจะแสดง     ข้อมูลที่หน้า ส่งข้อมูลและพิมพ์รายงาน จากนั้นผู้ใช้สามารถเลือกทำงานได้โดยกดปุ่มต่าง ๆ ที่ต้องการ     ตรวจสอบข้อมูลก่อนส่ง     งวดการจ่ายเงิน 04/2565     SSO Media               |
|----------------------------------------------------------------------------------------------------|
| การสงบอบูลเงนสมทบ<br>กดปุ่ม "ตกลง" เพิ่มให้โปรแกรมจัดเตรียมข้อมูลสำหรับการส่งข้อมูล และพิมพ์รายงาน เมื่อดึงข้อมูลเสร็จเรียบร้อยแล้ว โปรแกรมจะแสดง<br>ข้อมูลที่หน้า ส่งข้อมูลและพิมพ์รายงาน จากนั้นผู้ใช้สามารถเลือกท้างานได้โดยกดปุ่มต่าง ๆ ที่ต้องการ<br>ดรวจสอบข้อมูลก็คนส่ง ได้เข้อมูลและพิมพ์รายงาน<br>งวดการจ่ายเงิน 04/2565 SSO Media |
| ข้อมูลที่หน้า ส่งข้อมูลและพิมพ์รายงาน จากนี้ผยู้ไข้สามารถเลือกทำงานได้โดยกดปุ่มต่าง ๆ ที่ต้องการ                                                                                                    |
| ตรวจสอบข้อมูลก่อนสิ่ง<br>งวดการร่ายเงิน 04/2565 SSO Media                                                                                                    |
| รวตการล่ายเงิน 04/2565 SSO Media                                                                                                    |
|                                                                                                    |
| เลขที่บัญชั 1090004451 👻 มหาวิทยาลัย                                                                                                    |
| วันที่ชำระเงิน 15/05/2565 🔳 🕢 โปรดยินยันเพื่อจะทำงานจักครั้ง                                                                                                    |
| กลุ่มพนักงาน                                                                                                    |
| 🥅 เลือกเฉพาะพนักงานที่ยังไม่ไเ                                                                                                    |
| 🦉 สิ่งข้อมูลเฉพาะพนักงานที่มียอ Yes No                                                                                                    |
| อัตราค่าจ้างต่ำสุด 1,650.00                                                                                                    |
| ăตเรากำล้างสูงสุด <b>15,000.00</b>                                                                                                    |
| อัตราเงินสมทบ 5.00                                                                                                    |
|                                                                                                    |
|                                                                                                    |
|                                                                                                    |

4. คลิกปุ่ม "ตกลง"จะแสดงหน้าจอโปรแกรมจะให้ยืนยันการทำงานอีกครั้ง จากนั้นให้กดปุ่ม

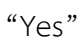

| สาขอมูลเจนสมทบ<br>การส่งข้อมูลเงินสมทา<br>กุดปุ่ม "ตกลง" เพื่อใ<br>ข้อมลที่หน้า ส่งข้อมล | บ<br>เห้โปรแกรมจัดเตรี:<br>และพิมพ์รายงาน จ | เมอ้อมูลสำหรับการส่งข้อมูล และพิมพ์รายง<br>กนั้นผู้ไม้สามารถเรือกทำงานได้โดยกดป่อ | าน เมื่อตั้งข้อมูลเสร็จเรียบร้อยแล้ว โา<br>เด่าง ๆ ที่ต้องการ | ปรแกรมจะแสดง |
|------------------------------------------------------------------------------------------|---------------------------------------------|-----------------------------------------------------------------------------------|---------------------------------------------------------------|--------------|
| ตรวจสอบข้อมูลก่อนส่ง                                                                     | ส่งที่อยุลน ละางัยเร                        | 575(613)                                                                          | 240 • 2424D                                                   |              |
| งวดการจ่ายเงิน                                                                           | 04/2565                                     | SSO Media                                                                         |                                                               |              |
| เลขที่บัญชี                                                                              | 1090004451 💽                                |                                                                                   |                                                               |              |
| วันที่ชำระเงิน                                                                           | 15/05/2565                                  | ดราวสวบ และอัดเตรียมข้า                                                           | อมูลเงินสมทบเสร็อเรียบร้อยแล้ว                                |              |
| กลุ่มพนักงาน                                                                             | *                                           |                                                                                   |                                                               |              |
|                                                                                          | 🗌 เลือกเฉพาะพนัก<br>🗌 ส่งข้อมูลเฉพาะพ       |                                                                                   | DK                                                            |              |
| อัตราก่าจ้างต่ำสุด                                                                       | a 1,650.                                    | jūj                                                                               |                                                               |              |
| อัตราก่าจ้างสูงสุด                                                                       | 15,000.                                     | 00                                                                                |                                                               |              |
| <b>อัตราเงินสม</b> ทบ                                                                    | 5.00                                        |                                                                                   |                                                               |              |
| กำลังตรวจสอบข้อมูลพง                                                                     | นักงาน : วิสุทธิดา แง                       | เงจันทร์                                                                          |                                                               | Denai Dena   |
|                                                                                          | 100%                                        |                                                                                   |                                                               | Destuar      |

5. หน้าจอโปรแกรมจะแจ้งว่าตรวสอบและจัดเตรียมเงินสมทบเรียบร้อยแล้วคลิกปุ่ม "ok"

เมื่อผู้ใช้กดปุ่ม "ok" เพื่อให้โปรแกรมทำการดึงข้อมูลพนักงานเพื่อเตรียมในการพิมพ์
 เอกสาร และส่งข้อมูลเสร็จแล้วก็จะแสดงในหน้าจอนี้ โดยแสดงรายละเอียดดังนี้

| 🛕 ดำนวณด่าอ้างแล                                               | ะเงินสมทบ                         |                                            |                           |                                 |                                                     |                         |                          |                | ×                      |
|----------------------------------------------------------------|-----------------------------------|--------------------------------------------|---------------------------|---------------------------------|-----------------------------------------------------|-------------------------|--------------------------|----------------|------------------------|
| 🥂 ส่งข้อมูลเงินสมทร                                            | U                                 |                                            |                           |                                 |                                                     |                         |                          |                | ×                      |
| การสิ่งบ้อมูลเงินสะ<br>กดปุ่ม "ตกลง" เ<br>ข้อมูลที่หน้า ส่งข้ะ | มทบ<br>พื่อให้โปรแ<br>อมูลและพิมา | กรมจัดเตรียมข้อมูล<br>ผ์รายงาน จากนั้นผู้ใ | สำหรับการจ<br>ชัสามารถเรี | ส่งข้อมูล และจ์<br>ลือกทำงานได้ | มพ์รายงาน เมื่อดึงข้อมู<br>โดยกดปุ่มต่าง ๆ ที่ต้อง: | jaเสร็จเรียบร้อย<br>การ | แล้ว โปรแกรมจะเ          | <b></b> প্রতাও | T                      |
| ตรวจสอบข้อมูลก่อน                                              | ส่ง ส่งข้อ                        | มูลและพิมพ์รายงาน                          | ]                         |                                 |                                                     |                         |                          |                |                        |
| ର୍ଷିଛ Text File                                                | A:\CT1090                         | 0004451-000000-00                          | 1-042565-0                | 001.TXT                         |                                                     |                         |                          | 2              | 📑 क्षेत्र Text File    |
| เลขที่บัญชี                                                    | สาขา                              | บริษัท                                     |                           | สำนวนผู้ประภ                    | าันตน เงินค่าจ้างทั้งหม                             | ด สมทบผู้ประกั          | แตน สมทบนายจ้า           | A 81           |                        |
| ▶ 1090004451                                                   | 000000                            | มหาวิทยาลัยราชภัง                          | านครสวรร                  |                                 | 669 23,447,596.3                                    | 0 481,18                | 3.00 481,183.0           | 0              | /⊒ี่งพืมพ์ สงเส 1-10/1 |
|                                                                |                                   |                                            |                           |                                 | 0.0                                                 | 0                       | 0.00 0.0                 | 0 _            |                        |
| ۰ III                                                          |                                   | 1                                          | 1                         |                                 |                                                     |                         |                          | Ê.             | 🚭พิมพ์ สปส.1-10(1)     |
| เลขที่บัญชี                                                    | สาขา                              | เลขประกันสังคม                             | คำนำหน้า                  | ชื่อ                            | หามสกุล                                             | ค่าจ้าง                 | เงินสมทบ                 |                |                        |
| ▶ 1090004451                                                   | 000000                            | 1100200340261                              | 003                       | <u> 1</u> 5                     | ณรงค์วานีช                                          | 31,820.00               | 750.00                   |                | 🎒 พิมพ์ สปส.1-10(2)    |
| 1090004451                                                     | 000000                            | 1100600229944                              | 003                       | จักรกฤษ                         | เจริญสุข                                            | 10,000.00               | 500.00                   |                |                        |
| 1090004451                                                     | 000000                            | 1100702876485                              | 004                       | สมจารี                          | ประสาทเขตรการ                                       | 10,000.00               | 500.00                   |                |                        |
| 1090004451                                                     | 000000                            | 1100800318916                              | 003                       | สุภกิจ                          | วิริยะกิจ                                           | 32,510.00               | 750.00                   |                |                        |
| 1090004451                                                     | 000000                            | 1100800354629                              | 004                       | กรกมล                           | จันทร์เพียร                                         | 32,110.00               | 750.00                   |                |                        |
| 1090004451                                                     | 000000                            | 1101100180157                              | 004                       | สุริชา                          | สว่างเรื่องฤทธิ์                                    | 10,260.00               | 513.00                   |                |                        |
| 1090004451                                                     | 000000                            | 1101400325592                              | 003                       | ถิรายุ                          | ป็นทอง                                              | 49,540.00               | 750.00                   |                |                        |
| 1090004451                                                     | 000000                            | 1101499061622                              | 004                       | สุวิชาภรณ์                      | หลวงอินทร์                                          | 29,180.00               | 750.00                   |                |                        |
| 1090004451                                                     | 000000                            | 1101500246317                              | 004                       | ภัทราพร                         | วงษ์น้อย                                            | 30,480.00               | 750.00                   | -              |                        |
| •                                                              |                                   | 1                                          | •                         |                                 |                                                     | 1                       |                          | •              | 🔗 ยกเลิก               |
| คนหาขอมูล                                                      |                                   |                                            |                           |                                 | รวมค่าล้าง 23,447,5                                 | 95.30 som               | งินสมทบ <sup>481,1</sup> | 183.00         | รวมภาษี 0.00           |

7. เมื่อแสดงหน้าจอตาม ข้อ 6. เป็นการจัดเก็บข้อมูลในรูปแบบ Text File เพื่อส่งให้ประกันสังคม

| อมูลที่หน้า ส่งข้อมูลและพิมพ์ราย | งาน จากนั้นผู้ใช้สามารถเลือกทั้งงานได้โดยกดปุ่มต่า | ง ๆ ที่ต้องการ |                          |
|----------------------------------|----------------------------------------------------|----------------|--------------------------|
| จสอบข้อมูลก่อนส่ง ส่งข้อมูลแร    | ละพิมพ์รายงาน                                      |                |                          |
| Sa Text File A:\CT10900044       | 451-000000-001-042565-001.TXT                      |                | als Text File            |
| เลขที่บัญชี สาขา                 | Select Directory                                   |                | เายล้าง 🔺                |
| 1090004451 000000 M              |                                                    |                | 183.00พี่มีพัฒนัยส.1-10, |
|                                  | d'hann alagh                                       |                |                          |
| เลขที่บัญชี สาขา เ               | G who have                                         | * Select       |                          |
| 1090004451 000000 11             | 0a0556beec57adc5b19728                             |                | 🔄 🎒 พิมพ์ สปส.1-10(      |
| 1090004451 000000 11             | 348d16cd3ab7e05d74df36ef5f                         | Cancel         |                          |
| 1030004451 000000 11             | 94fd6795c232789f6a9ec626c702                       | -              | -                        |
| 1090004451 000000 11             | 9e358834a5460eafb95eb7e07765b9                     |                |                          |
| 1090004451 000000 11             | ac6b04321fec739af0f3823f06                         |                |                          |
| 1090004451 000000 11             | drivers m82                                        | 5              |                          |
| 1090004451 000000 11             |                                                    |                |                          |
| 1090004451 000000 11             |                                                    |                | *                        |
| 0                                | ปีชุ่มีล                                           |                | 🕨 🖉 ยกเลิก               |
|                                  | 🗖 สาย ปกส                                          |                |                          |
| หาขอมูล                          | งานกองทุน                                          |                | 481,183.00 รวมภาษี       |
|                                  | 🛄 งานคนเกา พบุย                                    |                |                          |
|                                  | [] 3 IM W 3 - 5 I I ANII                           |                |                          |
|                                  |                                                    |                |                          |

คลิกเลือก Text File เป็นปุ่มที่ใช้จัดเก็บข้อมูล เพื่อจัดเก็บลงใน Text File ตามชื่อไฟล์เพื่อรอการ นำส่งข้อมูล คลิก "Select" แล้วคลิกปุ่ม "ส่ง Text File"

| สงขอมูลเงเเสมท<br>รสิ่งข้อมูลเงินส<br>กตปุ่ม "ตกลง" เ               | าบ<br>เมทบ<br>เพื่อใช้โปรแ                           | กรมจัด                             | แตรียมช้อมูล                   | สำหรับกา          | เรล่งข้อมูล และเ              | นิมพ์รายงาน เมื่อดึงข้อ                | พลเสร็จเรียบร้อยแ   | ล้ว โปรแกรม  | เจะแสดง | 8.40                                                                                          |
|---------------------------------------------------------------------|------------------------------------------------------|------------------------------------|--------------------------------|-------------------|-------------------------------|----------------------------------------|---------------------|--------------|---------|-----------------------------------------------------------------------------------------------|
| ข้อมู <sup>่</sup> ลที่หน้า ส่งข้<br>วจสอบข้อมูลก่อง                | อมูลและพิม<br>เส่ง ส่งชั่                            | พ์รายงา<br>อ <mark>มูลและ</mark>   | าน จากนั้นผู้ใ<br>ะพิมพ์รายงาน | ชั่สามาระ         | ถเลือกทั้งงานได้              | โดยกดปุ่มต่าง ๆ ที่ต้อ                 | งการ                |              |         | 6-                                                                                            |
| ชื่a Text File                                                      | D:Nanse als                                          | na\CT                              | SSO Media                      |                   |                               | -                                      |                     | ×            |         | 🛃 🗟 Text File                                                                                 |
| เลษที่มัญชี<br>1090004451<br>< / ////////////////////////////////// | สามา<br>000000<br>สามา<br>000000<br>000000<br>000000 | มหา<br>เลร<br>110(<br>110(<br>110) | 0                              | ต่งข้อมู<br>∖CT10 | ลเงินสมทบลงไป<br>90004451-000 | นไฟล์ D:\งาน ปกส<br>1000-001-042565-00 | 1.TXT เสร็จเรียยร้า | อยแล้ว<br>OK |         | <ul> <li>ฐพิมพ์ ชปส.1-10/1</li> <li>ฐพิมพ์ ชปส.1-10(1)</li> <li>ฐพิมพ์ ชปส.1-10(2)</li> </ul> |
| 1090004451                                                          | 000000                                               | 1100                               | 500318915                      | 1003              | বিরালন                        | 195222719                              | 32,510.001          | 750.001      | 1       |                                                                                               |
| 1090004451                                                          | 000000                                               | 11008                              | 800354629                      | 004               | กรกมล                         | จันทร์เพียร                            | 32,110.00           | 750.00       |         |                                                                                               |
| 1090004451                                                          | 000000                                               | 11011                              | 100180157                      | 004               | สุริชา                        | สว่างเรื่องฤทธิ์                       | 10,260.00           | 513.00       |         |                                                                                               |
| 1090004451                                                          | 000000                                               | 11014                              | 400325592                      | 003               | ถึงายุ                        | ป็นทอง                                 | 49,540.0            | 750.00       |         |                                                                                               |
| 1090004451                                                          | 000000                                               | 11014                              | 199061622                      | 004               | สวิชาภรณ์                     | หลวงอินทร์                             | 29,180,00           | 750.00       |         |                                                                                               |
| 1090004451                                                          | 000000                                               | 11015                              | 500246317                      | 004               | ภัทราพร                       | วงษ์น้อย                               | 30,490.00           | 750.00       |         |                                                                                               |
| *                                                                   |                                                      |                                    |                                |                   | -                             |                                        |                     |              | P       | 🔗 ยกเลิก                                                                                      |
|                                                                     |                                                      | _                                  |                                |                   |                               |                                        |                     |              |         |                                                                                               |

 8. เมื่อ คลิกปุ่ม "ส่ง Text File" แล้ว จะแสดงหน้าจอส่งข้อมูลเงินสมทบลงในไฟล์ ที่ได้เลือกไว้ ตาม ข้อ 7 ให้คลิก เลือก ปุ่ม "ok"

| ริการอิเล็กทรเ                                           | านิกส์                                                                 |                                                      | GL LOT DI D                              |                                                    |                                           |                                                  |
|----------------------------------------------------------|------------------------------------------------------------------------|------------------------------------------------------|------------------------------------------|----------------------------------------------------|-------------------------------------------|--------------------------------------------------|
| นกงานประกนสงค<br>ข้าใช้บริการ กรุณา<br>วน์โหลดคู่มือการใ | มไดเปดไหบรการอเลกทรง<br>ท่าการล็อกอินเข้าสู่ระบบ 1<br>ขังาน E-services | อนกส เพออานวยความสะด<br>หากท่านยังไม่มีชื่อผู้ใช้งาน | เวกสาหรบสถานประกอ<br>และรหัสผ่าน กรุณาลง | บบการและบุคคลทวไป ในกา<br>ทะเบียนขอทำธุรกรรมผ่านอิ | เรลดการเดนทางมาด<br>นเคอร์เน็ตเพื่อเข้าใจ | เดตอยงสานกงานประกนสง<br>ไงานระบบ คลิกที่นี่เพื่อ |
| ริการสำหรับส                                             | ถานประกอบการ                                                           |                                                      |                                          |                                                    |                                           |                                                  |
| 0                                                        | 2                                                                      | -                                                    | ?                                        |                                                    | 20                                        | G                                                |
| อทำธุรกรรมผ่าน<br>อินเตอร์เน็ต                           | ทะเบียนผู้ประกันตน                                                     | ส่งข้อมูลเงินสมทบ                                    | สอบถามข้อมูล                             | ตรวจสอบสถานะใน<br>การทำธุรกรรม                     | ข้อมูลผู้ใช้                              | เปลี่ยนแปลงสิทธิ์ใน<br>การทำธุรกรรม              |
| •                                                        |                                                                        | -                                                    |                                          |                                                    |                                           |                                                  |
| แจ้งผู้ประกันดน<br>หยุดงานชั่วคราว<br>ว่างงานสุดวิสัย)   | ขอหนังสือรับรอง<br>(โครงการสินเชื่อฯ)                                  | แบบสำรวจ<br>ลงทะเบียนฉีดวัดขึ้น                      |                                          |                                                    |                                           |                                                  |
|                                                          |                                                                        |                                                      |                                          |                                                    |                                           |                                                  |

9. เมื่อนำส่งข้อมูลไปเก็บใน Text File เพื่อรอการนำส่งแล้ว จากนั้นเข้าระบบสำนักงาน ประกันสังคม (<u>www.sso.co.th</u>) จะแสดงหน้าจอตามภาพด้านบน เลือก คลิก "เข้าสู่ระบบ"

|                    | สำนักงานประกันสังคมได้ปรับประระบบบริการอิเล็กทรอนิกส์เพื่อ<br>อำนวยความสะควกสำหรับสถานประกอบการ ให้สามารถใช้<br>บริการให้สะควกและรวดเร็วอึงอื่น<br>พวกท่านต่องการรายละเมือนเพิ่มเผิม กรุณาศึกษาจาก คู่มือการ<br>เรื่องการกายสะเลือนครับตั้ง                      |                        |
|--------------------|----------------------------------------------------------------------------------------------------|------------------------|
|                    | เข้าสู่ระบบบริการอิเล็กทรอนิกส์                                                                                                    |                        |
|                    | ชื่อผู้ไข้ 1090004451d                                                                                                    |                        |
|                    | ตกลง<br>ดีมรทัสฝาน?                                                                                                    |                        |
| หากพบปัญหาการใช้งา | เระบบ หรือสอบถาบวิธีการ/การการณ ติดต่อได้ที่เบอร์โทร. 0 2956 2400 หรือที่ e-Ma<br>@ Copy oft 2009 Social Security Office - All right reserved.<br>ด้านการประกันสังหมุ กระทรางแรงราม 88/28 หมู4<br>ถนบู่กามที่ รามเรื่อนตารชาวิธี มายออนสิ่ง ริงทร์หมายนที่ 11000 | il: helpdesk@sso.go.th |
|                    | เงื่อนใชการใช้บริการ   นโยบายสิทธิส่วนบุคคล                                                                                                    |                        |

 แสดงหน้าจอตามด้านบนแล้ว ใส่ข้อมูล ชื่อผู้ใช้ และรหัสผ่าน ตามที่ลงทะเบียนของสถาน ประกอบการ

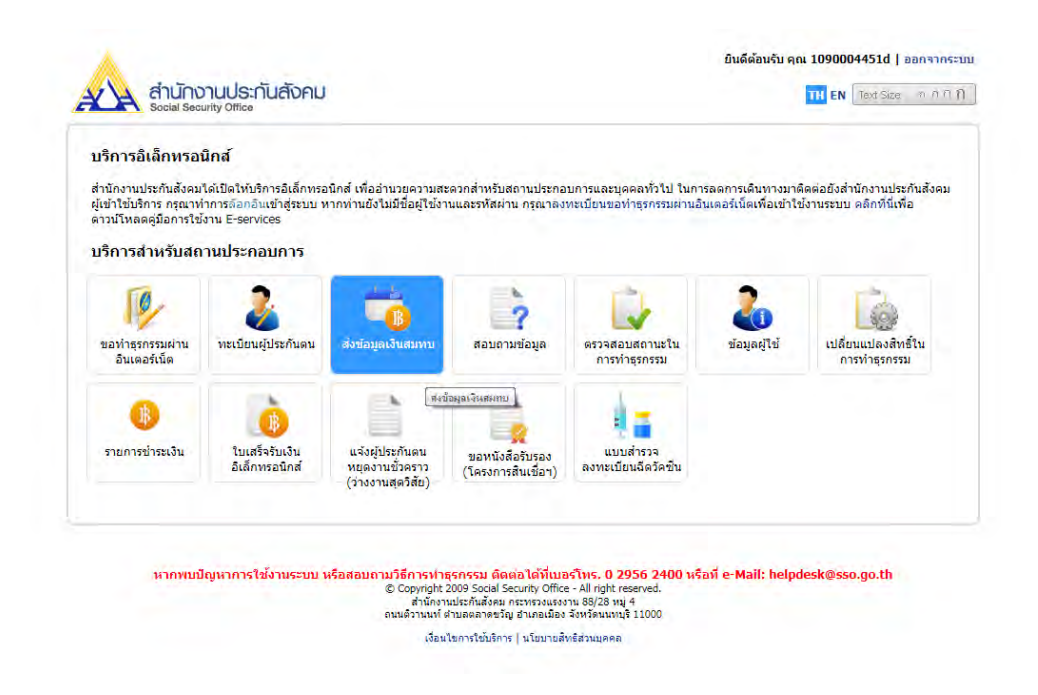

11. เลือก คลิก ไอคอน "ส่งข้อมูลเงินสมทบ" บนระบบ (<u>www.sso.co.th</u>)

| usms                                                                                                    | หะเบียนผู้ประกันตน <mark>  เวินสมพน</mark>   สอบถามข้อมูล   สถานะในการทำธุรกรรม   ข้อมูลผู้ใช้งาน   เปลี่ยนแปลงสิทธิ์                                                                                                    |
|----------------------------------------------------------------------------------------------------|----------------------------------------------------------------------------------------------------|
| Ölännsolind                                                                                                    |                                                                                                    |
| เสราการ การเราไทยกัน สังกระไ                                                                                                    | เป็นสายหากสุงหาแอ้างกลแหน                                                                                                    |
| solves and a set and an and and and and and and an and a set and a set |                                                                                                    |
| 1. เลือกวิธีขึ้นข้อมูลการ                                                                                                    | รสงเงินสมหมายจากนั้นกด "ต่าเนินการดอ" เพื่อเลือกสถานประกอบการ                                                                                                    |
| <ol> <li>1. เลือกวิธีขึ้นข้อมูลการ</li> <li>2. การนำส่งข้อมูลแบบเ</li> <li>3. การนำส่งข้อมูลแบบเ</li> </ol>                                                                                                    | เส่งเงินสมหมายจากนั้นกด "ดำเนินการต่อ" เพื่อเดือกสถานประกอบการ<br>แยกยิ้นจะใส่รับสปส. I-10 ผ่านทางอิเมล์<br>เมียวมสามาจะให้สบสป. I-10 และ I-10/I ผ่านทางอิเมล์                                                                         |
| <ol> <li>เลือกวิธียืนข้อมูลการ</li> <li>เกรนำส่งข้อมูลแบบเ</li> <li>การนำส่งข้อมูลแบบเ</li> </ol>                                                                                                    | รส่งเงินสมพบมากนั้นกด "ดำเนินการดอ" เพื่อเลือกสถานประกอบการ<br>แขกขึ้นจะใดรับสปส. 1-10 ผ่านทางอีเมล์<br>ขึ้นรรมสาขาจะใดรับสปส. 1-10 และ 1-10/1 ผ่านทางอีเมล์                                                                           |
| <ol> <li>เลือกวิธียืนข้อมูลการ</li> <li>การนำส่งข้อมูลแบบน่</li> <li>การนำส่งข้อมูลแบบน่</li> <li>การนำส่งข้อมูลแบบน่</li> <li>เลือกวิธียื้นข้อมูลการส่งเงินสม</li> </ol>                                                                                                    | รส่งเงินสมหมายากนั้นกด "ดำเนินการดอ" เพื่อเลือกสถานประกอบการ<br>ผยกอื่นจะใดรับสปส. 1-10 ผ่านทางอินเด้<br>อื่นรวมสาขาจะใดรับสปส. 1-10 และ 1-10/1 ผ่านทางอิเมล์<br>ทบ                                                                    |
| <ol> <li>เลือกวิธีอื่นข้อมูลการ</li> <li>การนำส่งข้อมูลแบบ</li> <li>การนำส่งข้อมูลแบบ</li> <li>สงเว็บข้อมูลการส่งเงินสม</li> <li>เลือกวิธีอื่นข้อมูลการส่งเงินสม</li> <li>ส่งเงินสมหาบแบบแอกอื่น</li> </ol>                                                                                                    | เส่งเงินสมหมุจากนั้นกด "ดำเนินการดอ" เพื่อเลือกสถานประกอบการ<br>แขกยินจะใด้รับสปส. 1-10 ผ่านทางอิเมล์<br>ยื่นรวมสาขาจะใต้รับสปส. 1-10 และ 1-10/1 ผ่านทางอิเมล์<br>ทบ<br>(ดามแบบ สปส.1-10 กรณียื่นข่าระเงินสมทบเพียงสถานประกอบการเดียว) |

12. เลือก "ส่งเงินสมทบแบบแยกยื่น (ตามแบบ สปส.1-10 กรณียื่นชำระเงินสมทบเพียงสถาน ประกอบการเดียว)

| service   | บริการ<br>อิเล็ศกรอนิศ | ทะเบียนผู้ประกัน<br>ฮ <b>์</b>               | ตน <mark>  เงินสมุทบ</mark>   สอบ | มถามข้อมูล   สถานะในก <sub>ั</sub> | ารทำธุรกรรม ข้อมูลผู้ใช้งาน | เปลี่ยนแปลงสำ  |
|-----------|------------------------|----------------------------------------------|-----------------------------------|------------------------------------|-----------------------------|----------------|
| (         | 1                      | -0-                                          | -3                                |                                    |                             | -6             |
| เลือกสถาน | เประกอบการ             | เลือกวิธีการนำส่งข้อมูล                      | บันทึก/อัพโหลดข้อมูล              | สรุปข้อมูลเงินสมทบ                 | ส่งข้อมูลเงินสมทบสำเร็จ     | ข่าระเงิน      |
| เลขที่บัญ | บูชีนายจ้าง 109        | 0004451 🗸                                    |                                   |                                    |                             |                |
| ۲         | สำคัญที่สาขา<br>000000 | ช่อสถานประกอบการ<br>มหาวิทยาลัยราชภัฏนครสวรร | สำนานอุกจ้าง เ<br>ค์ 669 1        | สปส.พิริบผิดชอบ<br>แครสวรรค์       |                             |                |
|           |                        |                                              |                                   |                                    | ดำเ                         | นินการต่อ >> ย |
|           |                        |                                              |                                   |                                    |                             |                |

13. เมื่อเลือก ตามข้อ 12 แล้วนั้น จะแสดงหน้าจอตามภาพด้านบน จะเป็นการแสดงหน้าจอ ข้อมูล
 ของสถานประกอบการ จากนั้น คลิก "ดำเนินการต่อ"

| olānnsolind                                                                                                    | ทะเบียนผู้ประกัน                                                             | ดน   เดินสมทบ   สอบถามร                                        | ข้อมูล   สถานะในการ | ทำธุรกรรม   ข้อมูลผู้ใช้งาน | เปลี่ยนแปลงสิทธิ์ |
|----------------------------------------------------------------------------------------------------|------------------------------------------------------------------------------|----------------------------------------------------------------|---------------------|-----------------------------|-------------------|
| 0                                                                                                    | 2                                                                            | -3                                                             | -4                  | -6                          | -6                |
| ใอกสถานประกอบการ เลือกวิ                                                                                                    | ธิการนำส่งข้อมูล                                                             | บันทึก/อัพโหลดข้อมูล                                           | สรุปข้อมูลเงินสมทบ  | ส่งข้อมูลเงินสมทบสำเร็จ     | ชาระเงิน          |
| รายละเอียดสถานประกอบการ<br>เลขที่บัญชีนายจัวง 1090004                                                                                                    | 4451                                                                         | ลำดับที่สาขา 000000                                            |                     |                             |                   |
| รายละเอียดสถานประกอบการ<br>เลขที่บัญขึ้นายจำง 1090004<br>ชื่อสถานประกอบการ <b>มหาวิทย</b><br>รายละเอียดการส่งเงินสมทบ                                                                                                 | 1451<br>าลัยราชภัฏนตรสวรรค์                                                  | สำคับที่สาขา 000000                                            |                     |                             |                   |
| รายละเอียดสถานประกอบการ<br>เดขที่บัญชีนายจ้าง 109000-<br>ชื่อสถานประกอบการ มหาวิทย<br>รายละเอียดการส่งเงินสมทบ<br>งวลเดือน                                                                                            | 1451<br>าลัยราชภัฏนครสวรรค์<br>[เมษายน ✔]*                                   | ลำดับที่สาขา 000000<br>ปี พ.ศ.                                 | 2565                | v                           |                   |
| รายละเอียดสถานประกอบการ<br>เดขที่บัญชีนายจำง 109000-<br>ชื่อสถานประกอบการ มหาวิทย<br>รายละเอียดการส่งเว็นสมทบ<br>งวดเดือน<br>อัตราเงินสมทุบผู้ประกันดนร่อยล                                                           | 1451<br>าลัยราชภัฏนครสวรรค์<br>*<br>*<br>5.0*                                | สำคับที่สาขา 000000<br>ปี พ.ศ.<br>อัดราเงินสมทบนายจำงร์.       | 2565                | _▼]<br>]*                   |                   |
| รายละเอ็ยดสถานประกอบการ<br>เลยที่มัญขึนายจำง 109000<br>ซื้อสถานประกอบการ มหาวิทย<br>รายละเอียดการส่งเงินสมทบ<br>งวดเดือน<br>อัตราเงินสมทุนยู่ประกันตนร้อยล<br>วันที่ท่ารายการ                                         | 1451<br>าลับราชภัฏนครสวรรค์<br>เมษายน ♥<br>5.0 *<br>05 พฤษภาคม 256           | สำคับที่สาขา 000000<br>ปี พ.ศ.<br>อัตราเงินสมทบนายจำงร์.<br>5  | 2565<br>5.0         | <b>v</b> ]<br>]*            |                   |
| รายละเอ็นตสถานประกอบการ<br>เลขที่มัญขึ้นายจำง 1090004<br>ซื้อสถานประกอบการ มหาวิทย<br>รายละเอ็ยตการส่งเงินสมทบ<br>งวดเดือน<br>อัตราเงินสมทุบผู้ประกันดนร้อยล<br>วันที่ท่ารายการ<br>เลือกวิธีการน่าส่งข้อมูลการส่งเงิน | 1451<br>าลัยรายภัฏนครสวรรค์<br>เมษายน **<br>5.0 **<br>05 พฤษภาคม 256<br>สมทบ | ลำดับที่สาขา 000000<br>ปี พ.ศ.<br>อัตราเงินสมทบนายจำงร์.<br>5  | 2565<br>250<br>5.0  | _▼*                         |                   |
| รายละเอียดสถานประกอบการ<br>เดขที่บัญชันายจ่าง 109000-<br>ชื่อสถานประกอบการ มหาวิทย<br>รายละเอียดการส่งเว็นสมทบ<br>งวดเดือน<br>อัตราเงินสมทุบผู้ประกันตนร้อยล<br>วันที่ทำรายการ                                        | 1451<br>าลัยราชภัญนครสวรรค์<br>เมษายน ♥*<br>٤ [5.0 **<br>05 พฤษภาคม 256      | สำคับที่สาขา 000000<br>ปี พ.ศ.<br>อัตราเงินสมทบนายร่างร่.<br>5 | 2565<br>5.0         | ▼]<br>*                     |                   |

14. แสดงหน้าจอข้อมูลสถานประกอบการ เลขที่บัญชีนายจ้าง, ชื่อสถานประกอบการ, งวดเดือน, อัตราเงินสมทบ, วันที่ทำรายการ ให้เลือก คลิก "แนบไฟล์" จะแสดงหน้าจอตามภาพด้านล่าง

| • Computer + Local Disk (D;) + any time +                                                                                                    | + +y Star                                                                                                    | tri ana aline                                                           | p      |                                                                     |
|----------------------------------------------------------------------------------------------------|----------------------------------------------------------------------------------------------------|-------------------------------------------------------------------------|--------|---------------------------------------------------------------------|
| Organize • New folder                                                                                                    |                                                                                                    | (F • (1)                                                                | 0      |                                                                     |
| E Desktop * Name                                                                                                    | Date modified                                                                                                    | Type                                                                    | 5.*    | ยินดีต่อนรับ คุณ 1090004451d   ออกจากระ                             |
| Downloads ct1090004451-000000-001-04256                                                                                                    | 2-001 12/5/2562 13:36                                                                                                    | Test Document                                                           |        |                                                                     |
| L Recent Places ct1090004451-000000-001-04256                                                                                                    | i3-001 17/5/2563 9:29                                                                                                    | Test Document                                                           |        | TH EN Test Size O D O I                                             |
| ct1090004451-000000-001-04256                                                                                                    | 9/5/2564 15:52                                                                                                    | Test Document                                                           |        |                                                                     |
| ct1090004451-000000-001-04256                                                                                                    | S-001 3/5/256515-34                                                                                                    | Ted Document                                                            |        | เมช์อมูล   สถานะในการทำธุรกรรม   ช่อมูลผู้ใช้งาน   เปลี่ยนแปลงสิทธิ |
| <ul> <li>Documents</li> <li>ct1090004451-000000-001-05256</li> </ul>                                                                             | 2-001 11/6/2562 13:29                                                                                                    | Test Document                                                           | 1      |                                                                     |
| Music ct1090004451-000000-001-05256                                                                                                    | 3-001 12/6/2563 15:14                                                                                                    | Text Document                                                           | 1.0    |                                                                     |
| Fictures ct1090004451-000000-001-05256                                                                                                    | 9/6/2564 10:12                                                                                                    | Text Document                                                           |        |                                                                     |
| ct1090004451-000000-001-06256                                                                                                    | 2-001 11/7/2562.10.44                                                                                                    | Test Document                                                           |        | A                                                                   |
| ct1090004451-000000-001-06256                                                                                                    | i3-001 12/7/2563 11-12                                                                                                    | Text Document                                                           |        | 0 0 0                                                               |
| ct1090004451-000000-001-06256                                                                                                    | <b>4-001</b> 6/7/2564 15:35                                                                                                    | Text Document                                                           |        | สระปร่อมูลเอินสมพบ ส่งขอมูลเวินสมพบสำเร็จ ข่าระเดิน                 |
| ct1090004451-000000-001-07256                                                                                                    | 2-001 13/8/2562 9:22                                                                                                    | Test Document                                                           |        | and the second state of the second state                            |
| ct1090004451-000000-001-07256                                                                                                    | 3-001 13/8/2563 10:53                                                                                                    | Ted Document                                                            | -      | and the strength and the cloc site                                  |
|                                                                                                    | Hi.                                                                                                    |                                                                         | 5      | เมษณอนพบ                                                            |
|                                                                                                    |                                                                                                    |                                                                         |        |                                                                     |
| รายคะเสียดสถาน<br>เคราที่บัญชิมายจั                                                                                                    | 13171210717<br>14 1090004451                                                                                                    | สำลับที่สาข                                                             | 000000 |                                                                     |
| รายละเมื่อสสถาบ<br>เลขที่บัญชินาย 4<br>ขึ้อสถานประกอบ                                                                                            | ประสอบการ<br>13 1090004451<br>การ มหาวิทยาลัยราชภัฏนคระ                                                                                                    | ล่าลับที่สาข<br>เวทค์                                                   | 000000 |                                                                     |
| รายองเสียดสดาม<br>และที่ปัญชิโมทะจั<br>ชื่ออยานประคอบ<br>รายอเมอียดการส่ง                                                                        | ว่ระกอบการ<br>13 1090004451<br>เการ มหาวิทยาลัยราชภัฏนคระ<br>เว้นสมหน                                                                                                    | ล่าล้าเพิ่สาขา<br>เวทส์                                                 | 000000 |                                                                     |
| รายองเรื่องสอาห<br>เคราที่ปัญชั้นทะจั<br>ซึ่งอยารประกอบ<br>รายองเรื่อง                                                                           | โรรกอบการ<br>15 1090004451<br>การ มหาวิทยาสัยราชภัญนคระ<br>เว็บสมหน<br>เมษายน                                                                                                    | ล่าลับทีสาข<br>เวทส์<br>11 พ.ศ.                                         | 000000 | 2565                                                                |
| รามละเมืองสงาม<br>และที่ปัญชับสะไ<br>ชื่ออยางประกอบ<br>รามอะเมืองการส่ง<br>งระเงอิน                                                              | โรรคอมการ<br>18 1090004451<br>เการ มหาวิรเขาสัยราชภัฏขคระ<br>เว็บสมหาย<br>เมษายน<br>มษายิน                                                                                                    | ล่าจับที่สาขา<br>รวรรค์<br>11 พ.ศ.<br>มีควาเวียด                        | 000000 | 2565<br>ristaske 5.00                                               |
| รามองสมัยสดาม<br>เครารับกูรับระวั<br>ซึ่งออรามปรรดอบ<br>รายองมัยความส่ง<br>งวองมือบ<br>อังรางวิทยารบุร                                           | โรรคลอมการ<br>18 1096004451<br>มาาร มหาริรเอาสัยราชภัฏขุมครร<br>เป็นสมหาย<br>เป็นรูกับเคนร้อยค่ะ 5.00                                                                                                    | ล่าฉับที่สาข<br>เวรรด์<br>ปี พ.ศ.<br>มัตราเวียส                         | 000000 | 2565<br>115/5016F 5.00                                              |
| รายองเสียงสดาม<br>เตราที่ปัญหิจากส์<br>ซึ่งออาจแปรงกอบ<br>รายองเสียง<br>งรองเลือน<br>อังการทั่งองงานป<br>รับทั้งการการของงานป                    | วระกอบการ<br>การ 1096004451<br>เว็บสอการ<br>เว็บสอการ<br>เมษาอน<br>ประกับคารโอยคร 5.00<br>05 พฤษภาค<br>05 พฤษภาค                                                                                                    | ล่าฉับที่สาข<br>รวรรด้<br>ปี พ.ศ.<br>มัตราเวัยส<br>มา 2565              | 000000 | 2565<br>2565<br>5.00                                                |
| รายละเสียงสงาม<br>และที่ปัญชันเหล่<br>ซื่ออย่างประกอบ<br>รายอะเสียง<br>อาจเสียง<br>อังความข้อเอาระด่<br>วันที่เข้าร่ายเอาระด<br>รายเสียงไฟย์เป้า | มระกอบการ<br>18 1090004451<br>เการ มหาวิทยาลัยรายสัญนคระ<br>เมื่อสมาย<br>19ระกับคระร้อยสร 5.00<br>05 พฤษภาค<br>ส่องการ                                                                                                    | ล่าดับที่สาข<br>รวทศ์<br>ปิ พ.ศ.<br>มีคราเวียส<br>มม 2565               | 000000 | 2565<br>2565<br>5.00                                                |
| รามองสมัยสดาม<br>แตรที่มัญชีนทร์<br>ชื่อดงานปรรดอน<br>รายองมัยควารส่ง<br>งรจะเรือน<br>งันที่ประกอบกา<br>กรุณาเลือกให้เจ้า                        | ว่าสารอยการ<br>14 109000451<br>เว้าสว้านสารัตรายมีสูบเครอ<br>เว้าสว้านสารัตราย<br>10ระกันสหร้อยล์ช 5.00<br>05 พฤษภาค<br>65 การ                                                                                                    | ล่าฉับที่สาน<br>รวรรศ์<br>ปี พ.ศ.<br>มีจะราเวียส<br>ม 2565              | 000000 | 2<br>2565<br>Firofabrie: 5.00                                       |
| รามองสมัยสดาม<br>แตรที่มิยุที่มายส<br>ชื่อดงานประเทศ<br>รายองสัตดารส่ง<br>ส่งคาะวิทศท่าน<br>วันที่ทำราดการ<br>ประเทศไทย์กำได้ [บ                 | มีสถาสมการ<br>14 109000451<br>เป็นสวิทยาได้มายมีภูมตรร<br>เป็นสวิทยาได้มายมี<br>1011กับเหมือบต์ 5.00<br>05 พฤษภาษ<br>ด้องการ<br>หลุ่                                                                                                    | ล่าสำเท็สาร<br>เวราด์<br>มิ.พ.ศ.<br>มิชากเวียส<br>ดเลือกรัพสไต          | 000000 | 2565<br>Tirofable: 5.00                                             |
| รามละเสียงสงรม<br>และทำไปสูงไม่มาย<br>ซื่ออยางมารกอน<br>รามอะเสียง<br>เราะอะเสียง<br>เราะเสียง<br>วันที่เข้ารายการ<br>กรุณาเสียงไม่ได้ไ          | ປະເທດມານ<br>10 109000451<br>10 10900451<br>ເປັນສານານ<br>ເປັນສາຄານ<br>ປະການ<br>05 ທອງການ<br>ຄໍຍາການ<br>ຄໍຍາການ<br>ຄາມ<br>ຄາມ<br>ຄາມ<br>ຄາມ<br>ຄາມ<br>ຄາມ<br>ຄາມ<br>ຄາມ | น่าสำเร็จาร<br>มางรส์<br>มิพ.ศ.<br>มัตราเรียด<br>มา 2565<br>คเลือกรพสรด | 000000 | 2565<br>1924ebe 5.00<br>Step 3/6                                    |

15. แสดงหน้าจอ จะเป็นการเลือก ข้อมูลใน Text File ที่จัดเก็บไว้มาทำการนำส่งบนระบบ โดย การแนบไฟล์ดังกล่าวที่จัดเก็บไว้ เมื่อเลือกคลิก ไฟล์ข้อมูลแล้ว ให้เลือก คลิก "Open" และ คลิก "ดำเนินการแนบไฟล์"

|                              |                   |                           |              |                         |        |            | -            |
|------------------------------|-------------------|---------------------------|--------------|-------------------------|--------|------------|--------------|
| ปข้อมูลเงินสม                | ทบ                |                           |              |                         |        |            | Step 4       |
| รายละเอียดสถานประกล          | อบการ             |                           |              |                         |        |            |              |
| เลขที่บัญชีนายจ้าง           | 10900044          | 51                        | ล่าด้        | ับที่สาขา 000000        |        |            |              |
| ชื่อสถานประกอบการ            | มหาวิทยาล้        | iยราชภั <b>ฏนครสวรรค์</b> |              |                         |        |            |              |
|                              |                   |                           |              |                         |        |            |              |
| รายละเอยดการสงเงนส           | มทบ               |                           |              |                         |        |            |              |
| งวดเดือน                     |                   | เมษายน                    | 1            | พ.ศ.                    | 2565   |            |              |
| อัตราเงินสมทบผู้ประก         | <b>ันดนร้อยละ</b> | 5.00                      | ā            | ตราเงินสมพบบายจ้างร้อยล | ° 5.00 |            |              |
| วันที่ทำรายการ               |                   | 05 พฤษภาคม 256            | 5            |                         |        |            |              |
|                              |                   | _                         | -            |                         |        |            |              |
| ราย<br>1 เว็บอ่าร่างทั้งสิ้ม | 11)5              | 22 447 5                  | 1JU<br>06 30 |                         |        |            |              |
| 2. เงินสมพาเผ้าไระกั         | าันตน             | 481.1                     | 83.00        |                         |        |            |              |
| 3. เงินสมทบนายจ้า            | 10                | 481,1                     | 83.00        |                         |        |            |              |
| 4. รวมเงินสมทบที่เ           | น่าส่งทั้งสิ้น    | 962,3                     | 66.00        |                         |        |            |              |
| 5. จำนวนผู้ประกันต           | านที่นำส่งเงิน    | สมทบ                      | 669          |                         |        |            |              |
|                              |                   |                           |              |                         |        |            |              |
|                              |                   |                           |              |                         |        | ดรายละเอีย | ดผ้าไระกับตา |

16. เมื่อดำเนินการแนบไฟล์แล้ว จะขึ้นข้อมูลดังนี้

16.1 รายละเอียดสถานประกอบการ เช่น เลขที่บัญชี, ลำดับที่สาขา, ชื่อสถานประกอบการ

16.2 รายละเอียดการส่งเงินสมทบ เช่น งวดเดือน, อัตราเงินสมทบผู้ประกันตนร้อยละ,

วันที่ทำรายการ

16.3 รายการในไฟล์ที่แนบไฟล์ไว้ เช่น เงินค่าจ้างทั้งสิ้น, เงินสมทบผู้ประกันตน, เงินสมทบ นายจ้างเงินสมทบที่นำส่งทั้งสิ้นและจำนวนผู้ประกันตนที่นำส่งเงินสมทบ

ในขั้นตอนนี้ ให้ตรวจสอบรายละเอียดให้ถูกต้อง ครบถ้วนก่อน คลิก "ยืนยันการส่งข้อมูล" หลังจาก ยืนยันการส่งข้อมูลแล้วนั้น จะแสดงหน้าจอดังกล่าว ตามภาพด้านล่าง เป็นการนำส่งข้อมูลการยื่นแบบผ่าน ระบบอินเตอร์เน็ต เสร็จสมบูรณ์

| ervice Offinsol                                   | ทะเบียนผู้ประ<br>กล์                   | ะกันดน   เจ <del>ินสมหน</del>   สอบเ | ถามข้อมูล   สถานะในการ    | ทำธุรกรรม   ข้อมูลผู้ใช้งาน        | เปลี่ยนแปลงสิทธิ์ |
|---------------------------------------------------|----------------------------------------|--------------------------------------|---------------------------|------------------------------------|-------------------|
| 0-                                                | -0-                                    | -0-                                  | -0-                       | 5                                  | -6                |
| ลื่อกสถานประกอบการ                                | เลือกวิธีการนำส่งข้อมูล                | บันทึก/ฮัพโหลดบ้อมูล                 | สรุปข้อมูลเงินสมทบ        | ส่งข้อมูลเงินสมทบสำเร็จ            | ชำระเงิน          |
|                                                   |                                        |                                      |                           |                                    |                   |
| าข้อมูลเงินสมห                                    | าบสำเร็จ                               |                                      |                           |                                    | Step 5            |
| ขข้อมูลเงินสมท<br><sub>สำนักงานประกันสังคมใ</sub> | 1บสำเร็จ<br>ศรับข้อมูลการส่งเงินสมทบขอ | งท่านแล้ว ท่านจะใต้รับสปส.1-         | -10 หรือ สปส.1-10/1 (กรณี | ว็นรวม) ผ่านทางอีเมล์ที่ได้ลงทะเบิ | Step 5            |

17. การนำส่งข้อมูลผ่านระบบอินเตอร์เน็ต จะแสดงหน้าจอ ส่งข้อมูลเงินสมทบสำเร็จ เป็นการนำส่ง ข้อมูลบนระบบแบบเสร็จสิ้นสมบูรณ์

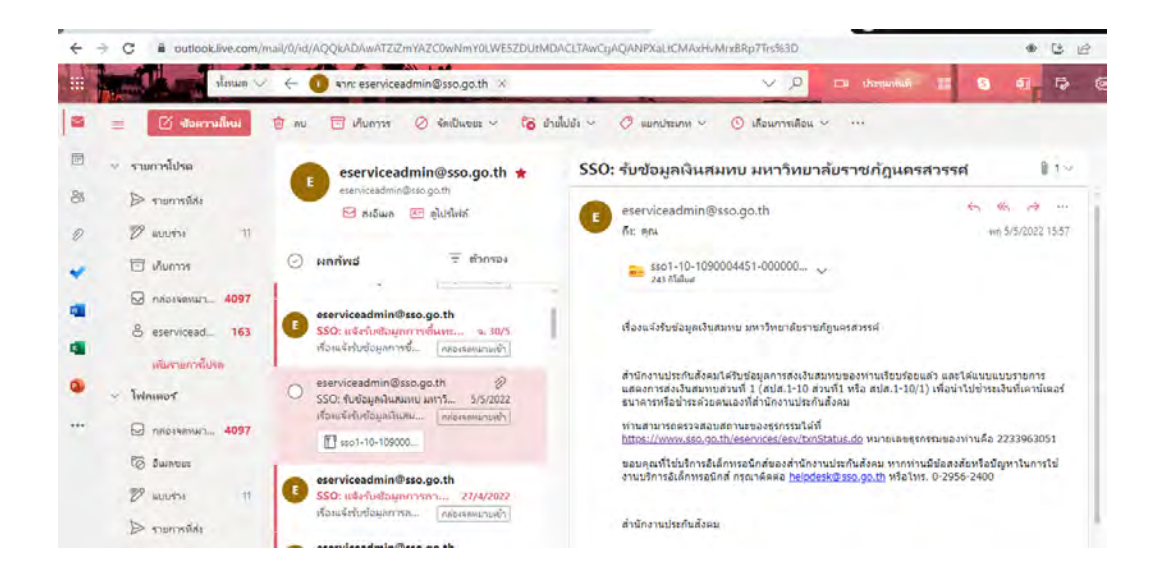

18. เมื่อดำเนินการนำส่งเงินสมทบบนอินเตอร์เน็ต ตามข้อ 17 แล้วนั้น ระบบสำนักงานประกันสังคม จะส่งข้อมูลยืนยันการรับเงินสมทบ ผ่าน E-mail ที่ลงทะเบียนไว้กับสำนักงานประกันสังคม พร้อมกับไฟล์ ข้อมูล นำส่งเงินสมทบประกันสังคม

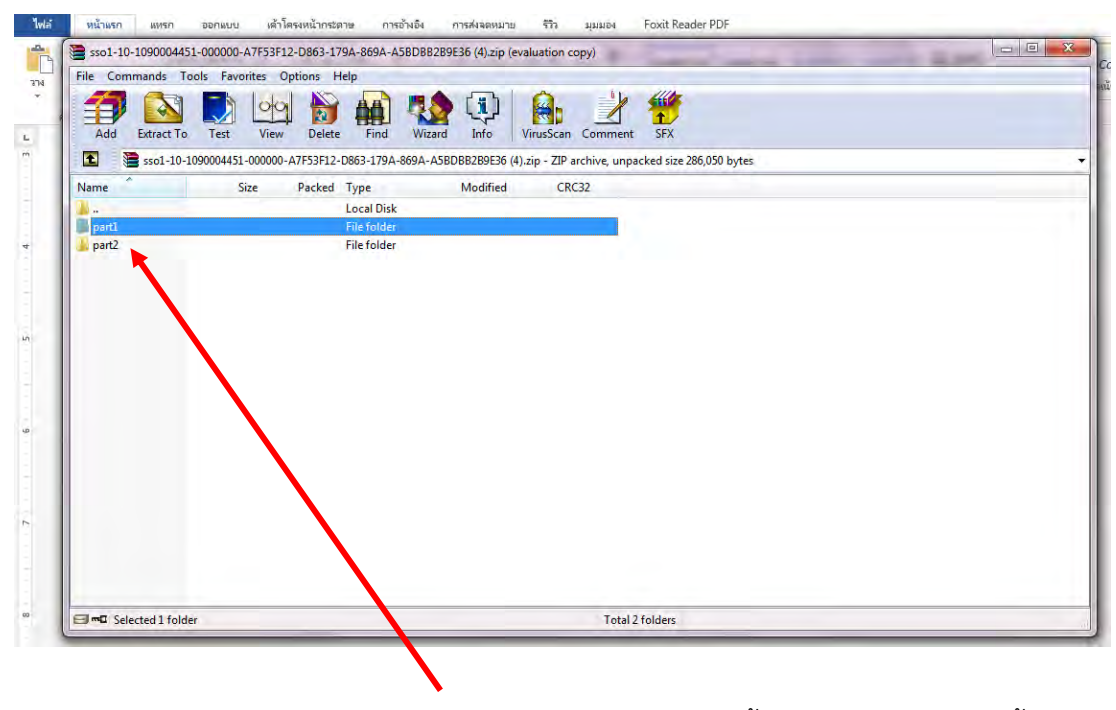

19. เมื่อได้รับ E- mail ยืนยันการรับข้อมูลการนำส่งเงินสมทบแล้วนั้น ให้เปิดข้อมูลในไฟล์ ทั้ง 2

ไฟล์

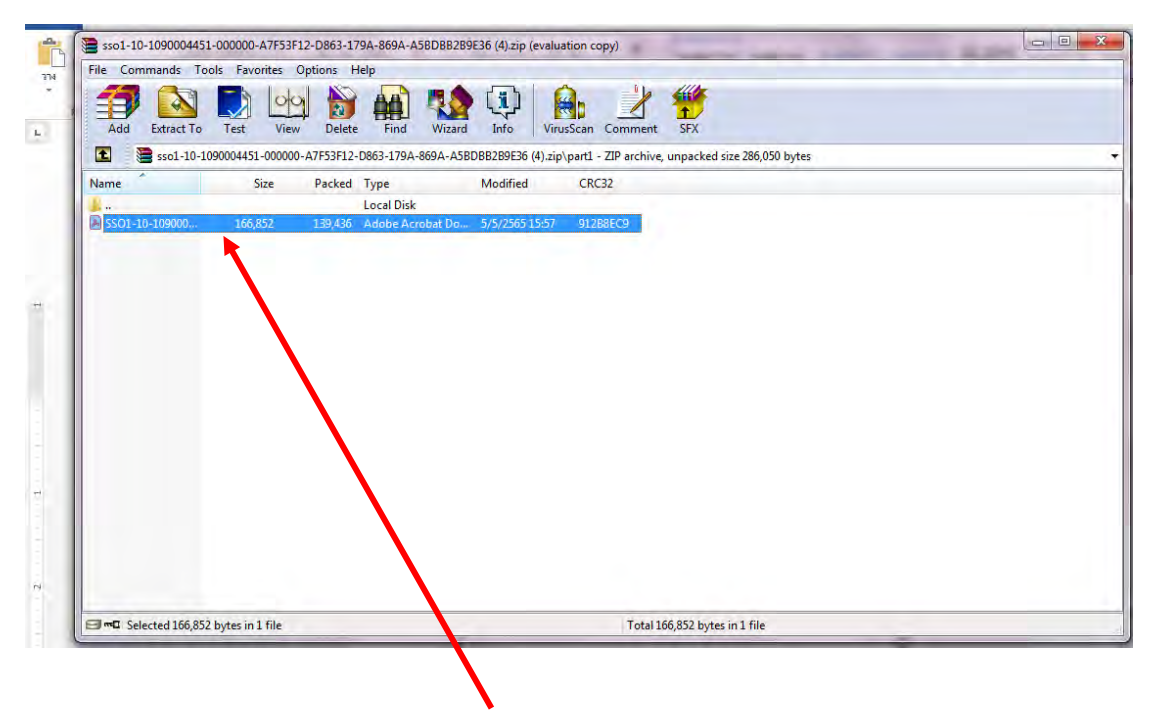

20. เปิดไฟล์เอกสารทั้ง 2 ไฟล์ เพื่อพิมพ์เอกสารการนำส่งเงินสมทบ ตามข้อ 21

| มันกามประกับอังคม                                                                                                    | แบบรายการ                                                              | รแสดงก               | ะปะ. 1-10 (ส่วนที่ 1)<br>ารส่งเงินสมทบ                                    |
|----------------------------------------------------------------------------------------------------|------------------------------------------------------------------------|----------------------|---------------------------------------------------------------------------|
| รดถานประกอบการมหาวิทยาลัยรา<br>รดารา (ถ้ามี)<br>ทั้งคำนักงานใหญ่/ดารา 398 หยู่ที่ 9 ณนเธวรรค์วิถี ด้วยส                                                                                                | งกัญนครสวรรค์<br>และวรรค์ตก. อ.เมือง มครสวรร                           | <br>                 | เลขที่บัญชี <u>10-9000445-1</u><br>ตำลับที่ตามา <u>00000</u>              |
| กัดไปรษณีย์                                                                                                    | โทรดาร                                                                 |                      | อัตราเงินสมทบร้อยตะ                                                       |
| การน้ำส่งเงินสมทบสำหรับคำจ้างเดือนเมษายบ                                                                                                    | W.R. 2565                                                              |                      | สำหรับเจ้าหน้าที่สำนักงานประกันสังคม                                      |
| รายการ                                                                                                    | จำนวนเงิน<br>นวท                                                       |                      | ขำระเงินวันที่                                                            |
| <ol> <li>เงินค่าข้างทั้งสิ้น</li> <li>เงินตงทบผู้ประกันตน</li> <li>เงินตงทบมู่ประกันตน</li> <li>เงินตงทบงกุมข้าง</li> <li>รวมเงินตงทบที่น่าส่งทั้งสิ้น</li> <li>(มาแลบหาหมื่นสองพันสามก้อยห</li> </ol> | 23,447,596<br>481,183<br>481,183<br>981,183<br>962,366<br>กรับพทบาทควน | 30<br>00<br>00<br>00 | เงนเทม (กาม)ยตางค์<br>ไปแต่วิจรับเงินเลอที่<br>ดงชื่อ<br>()               |
| <ol> <li>จำนวนผู้ประกันดนที่ส่งเงินสมทบ</li> </ol>                                                                                                    | 669                                                                    | ศน                   | สำหรับเจ้าหน้าที่ธนาคาร                                                   |
| เพเจ้าขะถับรองว่ารวยการที่แจ้งใว้เป็นรายการที่ถูกต้องคระ<br>ร้อมนี้ได้แหบ<br>] รวยธะเอียดการนำต่งเงินตมทบ จำนวน<br>] แต่นจากแม่เหล็ก จำนวน<br>] อินเตอร์เน็ต<br>] อื่นๆ                                | ถ้วนและเป็นจริงทุกประการ<br>แผ่น หรือ<br>นผ่น<br>นายจ้างผู้รับมอบ<br>  | เอ้านาจ              | ข่าระเงินวันที่<br>ใบเตริงวับเงินเตขที่<br>ประทับตราธนาคาร<br>ฉงชื่อ<br>L |
| (ถ้ามี) ตำแหน่ง                                                                                                    | W.A.                                                                   | ·····<br>·····       | D9940001566760210900044510000001042555000100666 D996258600.               |

| X                | A                  | แบบรายการแสดงก                     | ารส <sup>ิ่</sup> งเงินสมทบ | แม่บที่     | สปล.1-10 (ส่วนที่ 2)<br>แต่นที่ 1 ในจำนวน 23 |          |  |
|------------------|--------------------|------------------------------------|-----------------------------|-------------|----------------------------------------------|----------|--|
| สำนักจากปร       | ะกันสังคม          | การนำส่งเงินสมทบสำหรับค่าจ้างเดือน | เมษายน พ.ศ. 2565            |             |                                              |          |  |
| ชื่อสถาน         | ประกอบการ มหาวิทย  | าลัยราชภัฏนครสวรรค์                |                             | เลขที่บัญชี | 1090004451                                   |          |  |
| ชื่อสาขา (ถ้ำมี) |                    |                                    |                             | สาขา        | 000000                                       | 1        |  |
| ลำดับที่         | เลขประจำตัวประชาชน | เ ชื่อ-ชื่อ                        | สกุล                        | ค           | าจ้าง                                        | เงินสมทบ |  |
| 1                | 1100200340261      | นายภูรี                            | ณรงค์วานิช                  | 3           | 1,820.00                                     | 750.00   |  |
| 2                | 1100600229944      | นายจักรกฤษ                         | ເຈรີญสุข                    | 1           | 0,000.00                                     | 500.00   |  |
| 3                | 1100702876485      | นางสาวสมจารี                       | ประสาทเขตรการ               | 1           | 0,000.00                                     | 500.00   |  |
| 4                | 1100800318916      | นายสุภกิจ                          | วิริยะกิจ                   | 3           | 2,510.00                                     | 750.00   |  |
| 5                | 1100800354629      | นางสาวกรกมล                        | จันทร์เพียร                 | 3           | 2,110.00                                     | 750.00   |  |
| 6                | 1101100180157      | นางสาวสุธิชา                       | สว่างเรื่องฤทธิ์            | 1           | 0,260.00                                     | 513.00   |  |
| 7                | 1101400325592      | นายถีรายุ                          | ปิ่นทอง                     | 4           | 9,540.00                                     | 750.00   |  |
| 8                | 1101499061622      | นางสาวสุวิชาภรณ์                   | หลวงอินทร์                  | 2           | 9,180.00                                     | 750.00   |  |
| 9                | 1101500246317      | นางสาวภัทราพร                      | วงษ์น้อย                    | 3           | 0,480.00                                     | 750.00   |  |
| 10               | 1101800285229      | นายอนุกูล                          | ธนูสิงห์                    | 1           | 0,970.00                                     | 549.00   |  |
| 11               | 1101800510711      | บางสาวสวารี                        | จับทร์แพ                    | 2           | 0 260 00                                     | 750.00   |  |

|          |                                    | แบบรายการแส                                              | ดงการส่งเงินสมทบ                                                                                                    | สปต.1-10 (ส                    | ่วนที่ 2)  |
|----------|------------------------------------|----------------------------------------------------------|----------------------------------------------------------------------------------------------------|--------------------------------|------------|
| ชื่อสถาน | มกับ<br>มหับ<br>ประกอบการ มหาวิทยา | การนำส่งเงินสมทบสำหรับค่าจ้างเดือ<br>เล้ยราชภัฏนครสวรรค์ | าม เมษายาม พ.ศ. 2565<br>เม                                                                                                    | แมนท 23 เ<br>ลขที่บัญชี 109000 | 4451       |
| อสาขา    | (ถ้ามี)                            |                                                          | e                                                                                                    | <b>่าขา</b> 000000             |            |
| ลำดับที่ | เลขประจำตัวประชาชน                 | ชื่อ                                                     | -ชื่อสกุล                                                                                                    | คาจ้าง                         | เงินสมทบ   |
| 661      | 5609790001547                      | นายสมควร                                                 | จำปาทอง                                                                                                    | 13,285.00                      | 664.00     |
| 662      | 5609990000919                      | นางสาวมสิวัลย์                                           | มั่งมี                                                                                                    | 35,810.00                      | 750.00     |
| 663      | 5609990004507                      | นางสาวลักขณา                                             | แกล้วกล้า                                                                                                    | 44,190.00                      | 750.00     |
| 664      | 5609990011724                      | นายนิโครธ                                                | ชางชัย                                                                                                    | 43,850.00                      | 750.00     |
| 665      | 5670190052088                      | นางสาวณฤนรรณ                                             | เอี่ยมมี                                                                                                    | 41,420.00                      | 750.00     |
| 666      | 6014500061788                      | นางSUNEETA                                               | CHUAMON                                                                                                    | 22,490.00                      | 750.00     |
| 667      | 6016102433351                      | นายOLIVIER                                               | EBUA MUA                                                                                                    | 20,780.00                      | 750.00     |
| 668      | 6016200302510                      | นายNIRMAL DALRAL                                         | a construction of the second second se | 20,780.00                      | 750.00     |
| 669      | 6016400012671                      | นายSIMPLICE                                              | ANWATEN NDI                                                                                                    | 20,780.00                      | 750.00     |
| _        |                                    | ND05711                                                  |                                                                                                    | 23 1/17 506 30                 | 481 183 00 |

21. เมื่อพิมพ์เอกสาร จากไฟล์ ที่ได้รับการยืนยันการนำส่งเงินสมทบเรียบร้อยแล้ว จะแสดงเอกสาร
 2 ส่วน รายการแสดงการส่งเงินสมทบ ส่วนที่ 1 และ รายการแสดงการส่งเงินสมทบ ส่วนที่ 2

หลังจากพิมพ์เอกสาร ทั้ง 2 ส่วน ให้นำเอกสารเสนอผู้มีอำนาจลงนามอนุมัติการนำส่งเงินสมทบ เพื่อนำไปชำระเงินสมทบประกันสังคม ประจำงวดเดือนนั้น ที่ สำนักงานประกันสังคม จังหวัดนครสวรรค์

22. รวบรวมเช็คสั่งจ่าย สำนักงานประกันสังคม จังหวัดนครสวรรค์ จากเจ้าหน้าที่เงินเดือนของงบ ต่างๆ ที่ทำการหักประกันสังคมจากเงินเดือนที่ได้รับงวดเดือนปัจจุบัน

23. ตรวจสอบเอกสาร ระหว่าง แบบรายการแสดงการส่งเงินสมทบทั้ง 2 ส่วน กับ ยอดสั่งจ่ายเซ็ค ให้ตรงกัน จากนั้นเจ้าหน้าที่จะดำเนินการนำส่งเงินสมทบประกันสังคม ที่สำนักงานประกันสังคมจังหวัด นครสวรรค์

## บทที่ 5

#### ปัญหา อุปสรรค

## ปัญหาอุปสรรคที่พบบ่อย

 ผู้ประกันตนเข้าใหม่ที่เคยทำงานและเป็นผู้ประกันตนมาตรา 33 ภายใต้สถานประกอบการอื่น ที่ ลาออกระหว่างเดือนอาจไม่ได้แจ้งสถานประกอบการปัจจุบันว่าได้มีการนำส่งเงินสมทบบ้างแล้ว ทำให้มีการ นำส่งเงินสมทบซ้ำซ้อน ทำให้ต้องมีการขอรับเงินคืนในบางครั้ง

 2. เนื่องด้วยมหาวิทยาลัยฯ มีเงินรายได้จากหลายแหล่ง คือ งบประมาณแผ่นดินและงบรายได้ต่างๆ ของมหาวิทยาลัยฯ ทำให้การรวบรวมข้อมูลในบางครั้งอาจไม่เป็นไปตามเวลาที่กำหนด

 บางครั้งมีความล่าซ้าในการยื่นข้อมูลผู้ประกันตนเข้าและออก เนื่องจากการทำคำสั่งเข้าและออก ในบางครั้งอาจช้ากว่าเวลาที่สำนักงานประกันสังคมกำหนดไว้ว่า ต้องไม่เกิน 15 วัน นับแต่วันเริ่มทำงานและ วันที่ลาออก

#### แนวทางดำเนินการ/แก้ไข

 ผู้ประกันตนที่เข้าใหม่ ต้องชี้แจงข้อมูลเบื้องต้นให้กับเจ้าหน้าที่กลุ่มงานคลังที่มีหน้าที่ทำเงินเดือน และต้องหักประกันสังคมเพื่อนำส่ง ได้ทราบถึงข้อมูลผู้ประกันตน เพื่อป้องกันการส่งเงินสมทบเกินอัตราที่ ประกันสังคมกำหนดไว้

 หน่วยงานทุกหน่วยงาน ต้องเร่งการจัดทำข้อมูลการหักเงินสมทบประกันสังคมให้เร็วที่สุด เพื่อ เผื่อเวลาให้เจ้าหน้าที่ประกันสังคมของมหาวิทยาลัยฯ มีเวลาในการจัดทำข้อมูลและตรวจเช็คข้อมูลก่อน นำส่งเงินสมทบให้กับสำนักงานประกันสังคม จังหวัดนครสวรรค์

 หน่วยงานที่รับผิดชอบในด้านการออกคำสั่ง ต้องจัดทำข้อมูลให้รวดเร็วยิ่งขึ้น เพื่อการจัดทำข้อมูล ให้ถูกต้องและรวดเร็วทันต่อเวลาที่สำนักงานประกันสังคมกำหนด

## บรรณานุกรม

งานเงินสมทบ, สำนักงานประกันสังคม, **คู่มือการใช้โปรแกรม SSO** สำนักงานประกันสังคม, **โปรแกรม SSO Media 2.0** สำนักงานประกันสังคม, www.sso.co.th

ภาคผนวก

พระราชบัญญัติและระเบียบที่เกี่ยวข้อง

ตัวอย่างแบบฟอร์มที่เกี่ยวข้อง

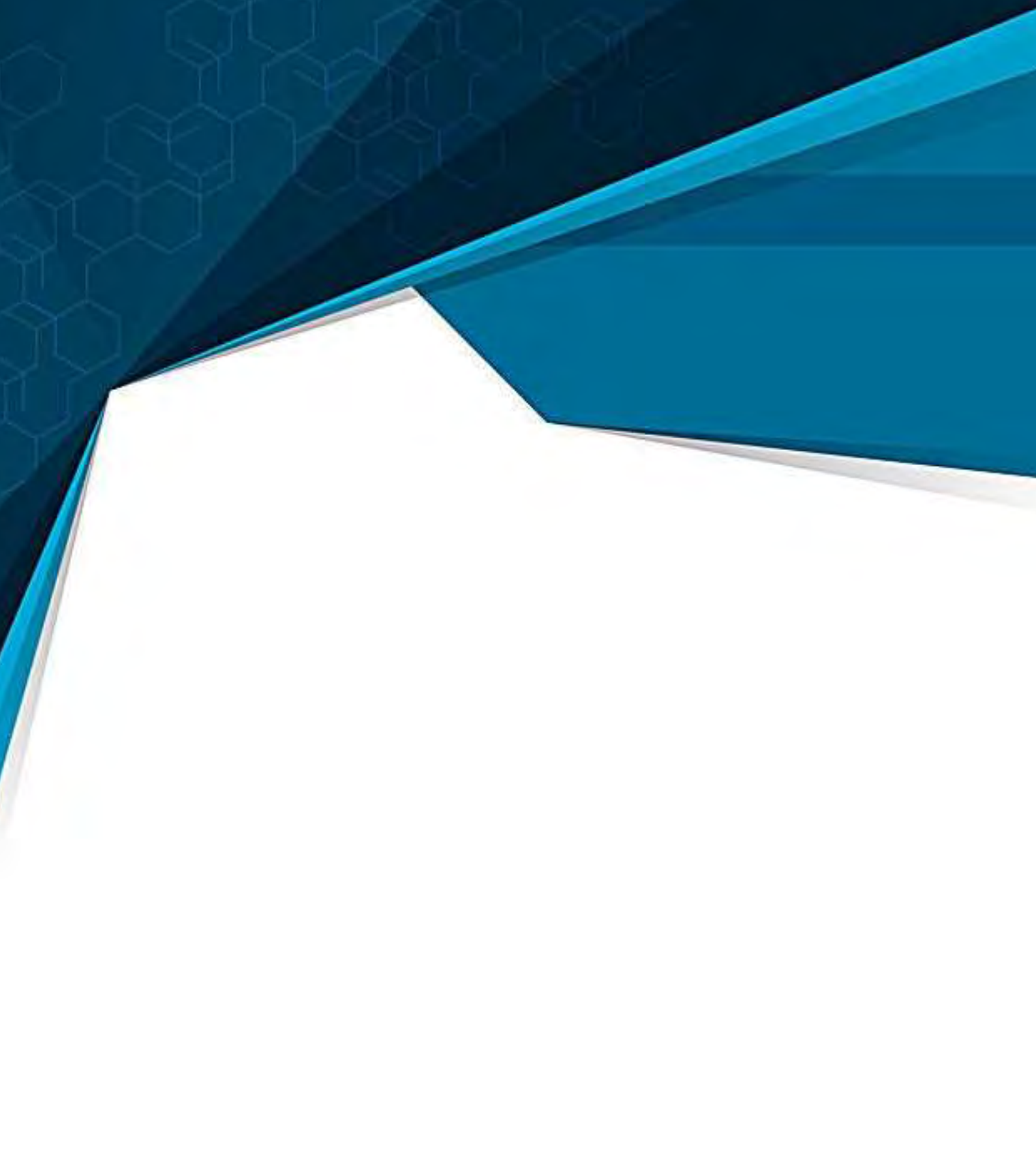

กสุ่มงานคลัง กองกลาง สำนักงานอธิการบดี